# **Studio**

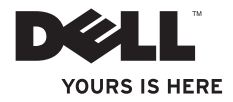

# **studio** INSTALLATIEGIDS

Wettelijk modelnummer: P02E serie

Wettelijk type: P02E001; P02E002

Opmerkingen, waarschuwingen en gevaar-kennisgevingen

N.B.: Een N.B. geeft belangrijke informatie weer waardoor u de pc beter benut.

WAARSCHUWINGEN: WAARSCHUWINGEN duiden potentiële schade aan hardware of potentieel gegevensverlies aan en vertellen u hoe het probleem kan worden vermeden.

CEVAAR: GEVAAR duidt het risico van schade aan eigendommen, lichamelijk letsel of overlijden aan.

De informatie in dit document kan zonder voorafgaande kennisgeving worden gewijzigd.

#### © 2010 Dell Inc. Alle rechten voorbehouden.

Verveelvoudiging van deze materialen op welke wijze dan ook zonder de schriftelijke toestemming van Dell Inc. is strikt verboden.

Handelsmerken die in deze tekst zijn gebruikt: *Dell*, het *DELL*-logo, *YOURS IS HERE, Solution Station* en *DellConnect* zijn handelsmerken van Dell Inc.; *Intel, Pentium* en *Celeron* zijn gedeponeerde handelsmerken en *Core* is een handelsmerk van Intel Corporation in de VS en andere landen; *Microsoft, Windows, Windows Vista* en het logo op de knop Start van *Windows Vista* zijn handelsmerken of gedeponeerde handelsmerken van Microsoft Corporation in de Verenigde Staten en/of andere landen; *Blu-ray Disc* is een handelsmerk van Blu-ray Disc Association; *Bluetooth* is een gedeponeerd handelsmerk van Bluetooth SIG, Inc. en wordt onder licentie door Dell gebruikt.

Overige handelsmerken en handelsnamen worden in deze tekst gebruikt om te verwijzen of naar de eenheden van de merken en namen of naar hun producten. Dell Inc. heeft geen eigendomsrechten of -aanspraken op handelsmerken en handelsnamen anders dan zijn eigen merken en namen.

Maart 2010 0/N 3V091 Rev. A00

# Inhoud

| Uw Studio-laptop instellen5                             |
|---------------------------------------------------------|
| Voordat u de computer installeert5                      |
| De netadapter aansluiten6                               |
| Sluit de netwerkkabel aan (optioneel)7                  |
| Druk op de aan/uit-knop                                 |
| Microsoft Windows installeren9                          |
| Systeemherstelmedia aanmaken<br>(Aanbevolen)            |
| De SIM-kaart installeren (optioneel)12                  |
| Draadloos in- of uitschakelen (optioneel) 14            |
| Verbinding maken met internet                           |
| (optioneel)16                                           |
| Uw Studio-laptop gebruiken                              |
| Functies aan de rechterkant20                           |
| Functies aan de linkerkant24                            |
| Functies onderste deel van de computer en toetsenbord28 |

#### Inhoud

| Problemen met het geheugen52           |
|----------------------------------------|
| Vastlopen en softwareproblemen52       |
| Ondersteuningsfuncties gebruiken55     |
| Dell Support Center                    |
| Mijn downloads van Dell                |
| Systeemberichten56                     |
| Hardwareprobleemoplosser58             |
| Dell Diagnostics (Dell-diagnostiek) 59 |
| Het besturingssysteem herstellen63     |
| Systeemherstel64                       |
| Dell DataSafe Local Backup65           |
| Systeemherstelmedia67                  |
| Dell Factory Image Restore68           |
| Help-informatie71                      |
| Technische ondersteuning en            |
| klantenservice72                       |
| DellConnect72                          |
| Online services73                      |

| Productinformatie74                                                   |
|-----------------------------------------------------------------------|
| ltems retourneren voor reparatie onder<br>garantie of voor restitutie |
| Voordat u belt76                                                      |
| Contact opnemen met Dell                                              |
| Meer informatie en bronnen zoeken79                                   |
|                                                                       |
| Specificaties                                                         |
| Specificaties                                                         |
| Specificaties                                                         |
| Specificaties                                                         |
| Specificaties                                                         |

# Uw Studio-laptop instellen

Dit hoofdstuk geeft informatie over het installeren van uw Studio 1745/1747/1749-laptop.

# Voordat u de computer installeert

Wanneer u de computer op de gewenste locatie plaatst, moet u ervoor zorgen dat de stroombron bereikbaar is, dat er voldoende ventilatie is en dat het oppervlak vlak is.

Wanneer u de luchtstroom rondom uw laptop beperkt, kan deze oververhit raken. U voorkomt oververhitting door aan de achterkant van de computer een ruimte van ten minste 10,2 cm vrij te laten en aan alle andere kanten een ruimte van minimaal 5,1 cm. U mag de computer nooit in een ingesloten ruimte plaatsen, zoals een kast of lade, wanneer deze is ingeschakeld. A GEVAAR: blokkeer de luchtopeningen niet, duw er geen voorwerpen in en zorg dat er zich geen stof in ophoopt. Plaats de Dell<sup>™</sup>-computer niet in een omgeving waar weinig lucht beschikbaar is, zoals een gesloten koffer, of op oppervlakken van stof, zoals vloerbedekking of vloerkleden, als de computer is ingeschakeld. Als u dat toch doet, loopt u risico op brand of beschadiging van de computer. Bovendien kunnen de prestaties van de computer verslechteren. Wanneer de computer te warm wordt, wordt de ventilator ingeschakeld. Ventilatorgeruis is normaal en duidt niet op een probleem met de ventilator of de computer.

WAARSCHUWINGEN: Het plaatsen of stapelen van zware of scherpe objecten op de computer kan resulteren in permanente schade aan de computer.

# De netadapter aansluiten

Sluit de netadapter aan op de computer en daarna op een stopcontact of stroomstootbeveiliging.

GEVAAR: De netadapter werkt op elektriciteitsnetten wereldwijd. Stroomaansluitingen en contactdozen verschillen echter sterk per land. Wanneer u een incompatibele kabel gebruikt of de kabel onjuist op een contactdoos of het stopcontact aansluit, kan er brand of permanente schade aan de apparatuur ontstaan.

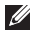

**N.B.**: sluit het netsnoer stevig aan op de adapter en controleer of het lampje brandt wanneer u de computer inschakelt.

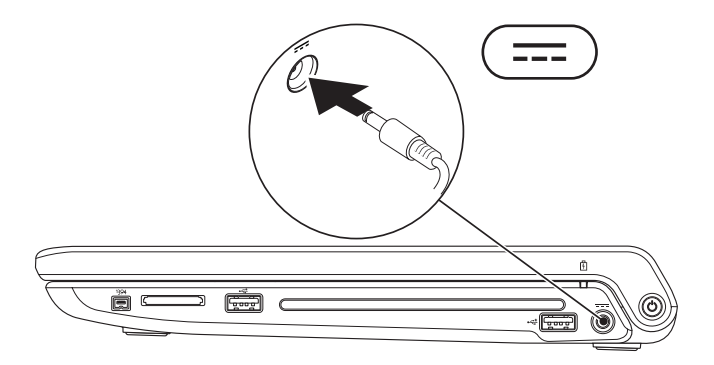

# Sluit de netwerkkabel aan (optioneel)

Als u een bekabelde netwerkverbinding wilt gebruiken, moet u de netwerkkabel aansluiten.

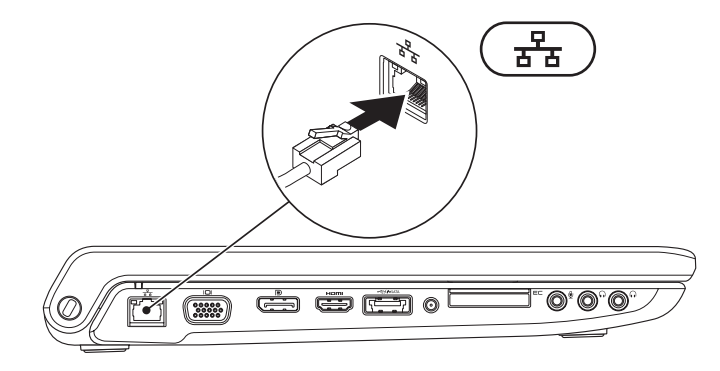

Uw Studio-laptop instellen

# Druk op de aan/uit-knop

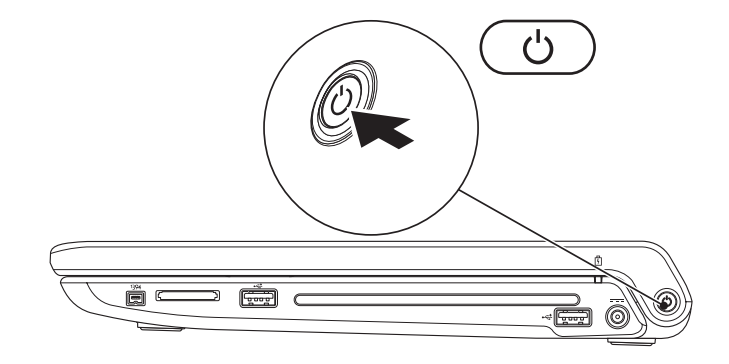

# **Microsoft Windows installeren**

Uw Dell-computer is vooraf met het besturingssysteem Microsoft<sup>®</sup> Windows<sup>®</sup> geconfigureerd. Volg de instructies op het scherm als u Microsoft Windows voor de eerste keer instelt. Deze stappen zijn verplicht en nemen wat tijd in beslag. De Windows Setup-schermen begeleiden u bij een aantal procedures, waaronder het accepteren van licentie-overeenkomsten, het instellen van voorkeuren en het tot stand brengen van een internetverbinding.

- WAARSCHUWINGEN: het installatieproces van het besturingssysteem mag niet worden onderbroken. Doet u dit wel, dan wordt uw computer mogelijk onbruikbaar en moet u het besturingssysteem opnieuw installeren.
- N.B.: Voor optimale prestaties van uw computer is het raadzaam om het nieuwste BIOS en de nieuwe stuurprogramma's te downloaden voor uw computer die beschikbaar zijn op support.dell.com.

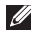

N.B.: Zie support.dell.com/MyNewDell voor meer informatie over het besturingssysteem en de functies.

# Systeemherstelmedia aanmaken (Aanbevolen)

**N.B.:** Het is raadzaam tijdens de installatie van Microsoft Windows een systeemherstelmedium aan te maken.

Het systeemherstelmedium kan worden gebruikt om uw computer te herstellen naar de staat waarin deze zich bevindt toen u de computer kocht, waarbij uw gegevensbestanden worden behouden (zonder gebruik te hoeven maken van de cd van het *besturingssysteem*). U kunt het systeemherstelmedium gebruiken als de staat van uw computer niet langer is zoals deze zou moeten zijn door wijzigingen van de hardware, software, stuurprogramma's of andere systeeminstellingen.

U hebt het volgende nodig om het systeemherstelmedium aan te maken:

- Dell DataSafe Local Backup
- USB-stick met een minimumcapaciteit van 8 GB of DVD-R/DVD+R/Blu-ray Disc™
- N.B.: Herschrijfbare schijven worden niet ondersteund door Dell DataSafe Local Backup.

Een systeemherstelmedium aanmaken:

- 1. Zorg ervoor dat de netadapter is aangesloten (zie "De netadapter aansluiten" op pagina 6).
- 2. Plaats de schijf of USB-stick in de computer.
- 3. Klik op Start  $\textcircled{0} \rightarrow$  Programma's $\rightarrow$  Dell DataSafe Local Backup.
- 4. Klik op Herstelmedium aanmaken.
- 5. Volg de instructies op het scherm.
- **N.B.:** Zie "Systeemherstelmedia" op pagina 67 voor informatie over het gebruik van systeemherstelmedia.

# De SIM-kaart installeren (optioneel)

**N.B.:** Het is niet nodig een simkaart te plaatsen als u een EVDO-kaart gebruikt om verbinding te maken met internet.

Door een simkaart (Subscriber Identity Module) op de computer te installeren kunt u verbinding maken met internet. U krijgt alleen toegang tot internet als u zich binnen het netwerk van uw mobieletelefoonaanbieder bevindt.

U installeert de SIM-kaart als volgt:

- 1. Schakel de computer uit.
- 2. Verwijder de batterij (zie "De batterij verwijderen en terugplaatsen" op pagina 40).
- 3. Schuif de SIM-kaart in de SIM-kaartsleuf in de batterijhouder.
- 4. Plaats de batterij terug (zie "De batterij verwijderen en terugplaatsen" op pagina 40).
- 5. Schakel de computer in.

Druk op de simkaart om deze te verwijderen.

#### Uw Studio-laptop instellen

- 1 simkaart
- 2 simkaartsleuf
- 3 batterijcompartiment

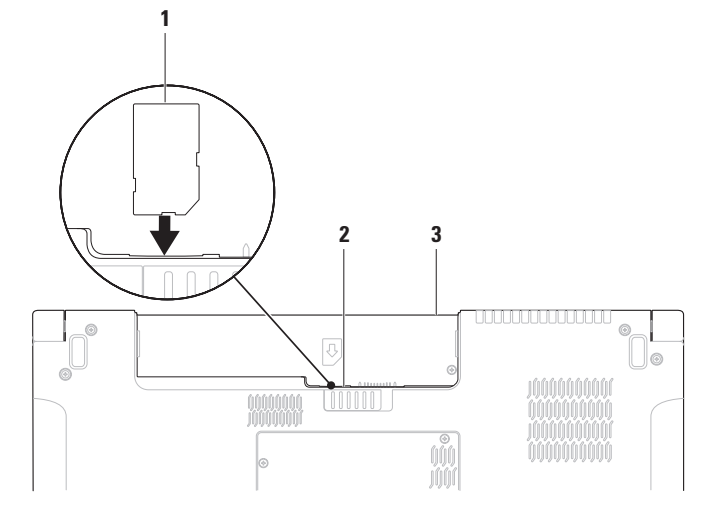

Uw Studio-laptop instellen

# Draadloos in- of uitschakelen (optioneel)

Druk op de toets  ${}^{(k)}A^{(k)}$  of op de toetsen <Fn><F2> op het toetsenbord om de draadloosfunctie in of uit te schakelen. De pictogrammen die aangeven of de draadloze functie aan of uit is, worden op het scherm weergegeven.

Draadloos aan:

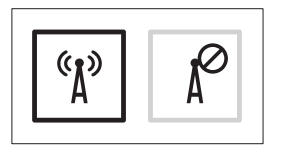

Draadloos uit:

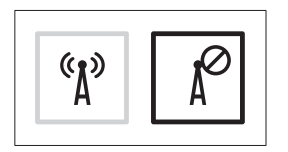

Zie "Bedieningsknoppen voor multimedia" op pagina 32 over het wijzigen van het gedrag van de Fn-toets.

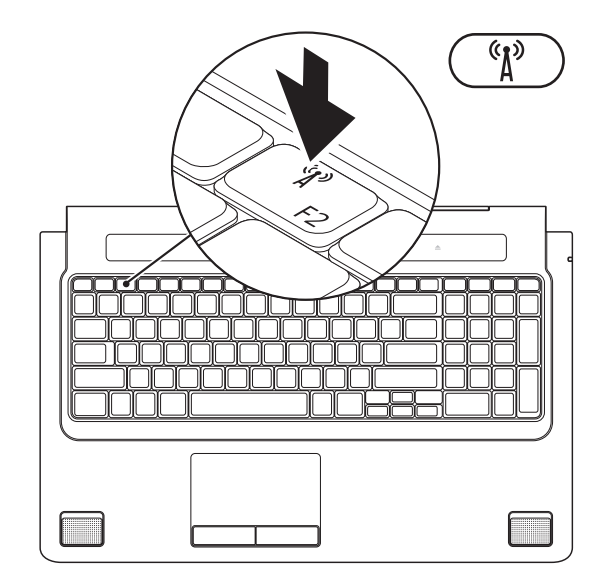

# Verbinding maken met internet (optioneel)

Wanneer u verbinding wilt maken met internet, hebt u een modem- of netwerkverbinding nodig en een internetaanbieder (ISP).

Als u bij uw eerste bestelling geen externe USBmodem of WLAN-adapter hebt opgenomen, kunt u deze alsnog verkrijgen op **www.dell.com**.

#### Een bekabelde verbinding instellen

- Als u een inbelverbinding gebruikt, moet u een telefoonlijn verbinden met de externe USB-modem en met de telefoonwandaansluiting voordat u de internetverbinding tot stand brengt.
- Als u een DSL- of kabel-/ satellietmodemverbinding gebruikt, neemt u contact op met uw internetaanbieder of mobieletelefoonprovider voor installatieinstructies.

Volg de instructies in "Een internetverbinding instellen" op pagina 18 om de installatie van uw vaste internetverbinding te voltooien.

#### Een draadloze verbinding instellen

**N.B.:** zie de documentatie die bij de router is geleverd wanneer u de draadloze router gaat installeren.

Voordat u de draadloze internetverbinding kunt gebruiken, moet u verbinding maken met de draadloze router.

U stelt als volgt de verbinding met een draadloze router in:

Windows<sup>®</sup> 7

- 1. Zorg dat de draadloze functie op de computer is ingeschakeld (zie "Draadloos in- of uitschakelen" op pagina 14).
- 2. Sla alle geopende bestanden op en sluit deze af; sluit alle actieve programma's af.
- 3. Klik op Start <sup>(5)</sup>→ Configuratiescherm.
- 4. Typ in het zoekvak netwerk in en klik vervolgens op **Netwerkcentrum**→ Verbinding met een netwerk maken.
- 5. Volg de instructies op het scherm om de installatie te voltooien

#### Windows Vista®

- 1. Zorg dat de draadloze functie op de computer is ingeschakeld (zie "Draadloos in- of uitschakelen" op pagina 14).
- 2. Sla alle geopende bestanden op en sluit deze af; sluit alle actieve programma's af.
- **3.** Klik op Start  $\textcircled{O} \rightarrow$ Verbinding maken.
- 4. Vola de instructies op het scherm om de installatie te voltooien.

#### Een internetverbinding instellen

Internetaanbieders en hun aanbod verschillen per land. Neem contact op met uw internetaanbieder voor aanbiedingen die in uw land geldig zijn.

Als u nu geen verbinding kunt krijgen, maar dit eerder wel is gelukt, is de internetaanbieder mogelijk tijdelijk uit de lucht. Neem contact op met de internetaanbieder om de servicestatus te controleren of probeer het later opnieuw.

Zorg dat u de gegevens van uw aanbieder bij de hand hebt. Als u geen internetaanbieder hebt, kan de wizard **Verbinding met internet maken** u helpen deze te verkrijgen. U stelt uw internetverbinding als volgt in: *Windows* 7

- 1. Sla alle geopende bestanden op en sluit deze af; sluit alle actieve programma's af.
- 2. Klik op Start  $\textcircled{0}{0} \rightarrow \texttt{Configuratiescherm}$ .
- 3. Typ in het zoekvak netwerk in en klik vervolgens op Netwerkcentrum→ Een nieuwe verbinding of een nieuw netwerk instellen→ Verbinding met internet maken. Het venster Verbinding met internet maken verschijnt.
- N.B.: als u niet weet welk verbindingstype u moet selecteren, klikt u op Help mij bij het selecteren of neemt u contact op met de aanbieder.
- 4. Volg de instructies op het scherm en gebruik de installatiegegevens die u heeft gekregen van uw ISP om de installatie af te ronden.

#### Windows Vista

- 1. Sla alle geopende bestanden op en sluit deze af; sluit alle actieve programma's af.
- 2. Klik op Start <sup>(2)</sup>→ Configuratiescherm.
- 3. Typ in het zoekvak netwerk in en klik vervolgens op Netwerkcentrum -> Een nieuwe verbinding of een nieuw netwerk instellen $\rightarrow$  Verbinding met internet maken. Het venster Verbinding met internet maken verschiint.
- **N.B.:** als u niet weet welk verbindingstype u moet selecteren, klikt u op Help mij bij het selecteren of neemt u contact op met de aanbieder.
- 4. Volg de instructies op het scherm en gebruik de installatiegegevens die u heeft gekregen van uw ISP om de installatie af te ronden

# Uw Studio-laptop gebruiken

Dit hoofdstuk geeft informatie over de functies van uw Studio 1745/1747/1749-laptop.

# Functies aan de rechterkant

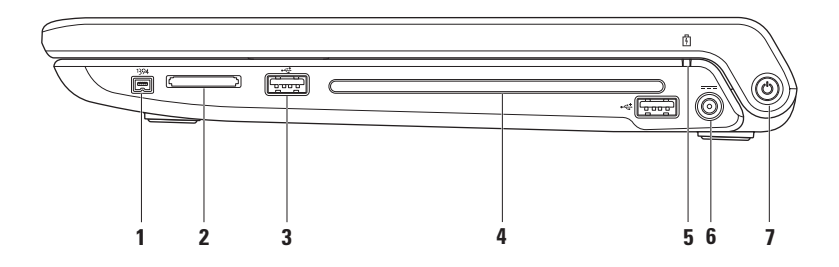

1 [1394] IEEE 1394a-connector — Sluit snelle seriële multimedia-apparaten aan, zoals digitale videocamera's.

- **2 8-in-1 mediakaartlezer** Biedt een snelle en eenvoudige manier om digitale foto's, muziek, video's en documenten op de volgende digitale geheugenkaarten weer te geven en te delen:
  - SD-geheugenkaart (Secure Digital)
  - SDIO-kaart (Secure Digital Input/Output)
  - SDHC-kaart (Secure Digital High Capacity)
  - SDHD-kaart (Secure Digital High Density)

- Memory Stick
- Memory Stick PRO
- MMC-kaart (MultiMedia Card)
- xD-Picture Card

**N.B.**: de computer wordt geleverd met een plastic blanco kaart die in de mediakaartsleuf is geplaatst. Blanco kaarten beschermen ongebruikte sleuven tegen stof en andere deeltjes. Bewaar de blanco kaart voor wanneer er geen mediakaart in de sleuf is geplaatst. Blanco kaarten van andere computers passen mogelijk niet in de computer.

3 USB 2.0-connectoren (2) — Hier sluit u een USB-apparaat aan, zoals een muis, toetsenbord, printer, externe schijf of mp3-speler.

**4 Optisch station** — Kan cd's, dvd's en Blu-ray Discs afspelen of branden (optioneel). Plaats de schijf met de afgedrukte zijde naar boven gericht.

WAARSCHUWINGEN: Gebruik geen schijven die geen standaard formaat of vorm hebben (inclusief mini-CD's en mini-DVD's). Anders kan het station beschadigd raken.

Plaats de schijf in het midden van de schijfsleuf met het label naar boven gericht en duw de schijf voorzichtig in de sleuf. Het station zal de schijf automatisch intrekken en de inhoud gaan lezen.

- 5 Batterijstatuslampje Gaat vast branden of knipperen om de batterijstatus aan te geven. Het lampje geeft de volgende statussen aan wanneer de computer wordt gevoed door de netadapter:
  - Uit de batterij is voldoende opgeladen of de computer is uitgeschakeld.
  - Vast wit de batterij wordt opgeladen.
  - Vast oranje de batterij is bijna leeg en wordt opgeladen.

de batterij:

- Uit de batterij wordt niet opgeladen.
- Vast oranje de batterij is bijna leeg en u moet de netadapter aansluiten of uw open documenten en applicaties opslaan en afsluiten.

- 6 **Let a computer** Wordt aangesloten op de netadapter waarmee de computer van stroom wordt voorzien en de batterij wordt geladen.
- 7 🕒 aan/uit-knop, aan/uit-lampje Wanneer u deze indrukt, wordt de computer in- of uitgeschakeld.

Het lampje op de knop geeft de volgende energiestatussen aan:

- Vast wit De computer is ingeschakeld.
- Knipperend wit De computer staat in de stand-bystand.
- Uit De computer is uitgeschakeld of staat in de slaapstand.

Uw Studio-laptop gebruiken

## Functies aan de linkerkant

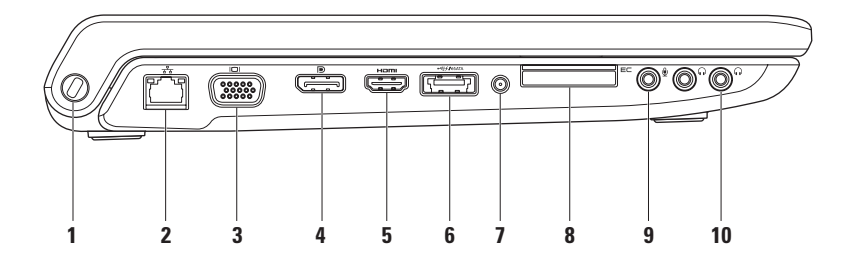

1 Sleuf voor beveiligingskabel — Hiermee bevestigt u een in de handel verkrijgbare beveiligingskabel aan de computer.

**N.B.:** Voordat u een beveiligingskabel koopt, moet u ervoor zorgen dat deze past op de beveiligingskabelsleuf van de computer.

- 2 B Netwerkconnector Als u een bedraad netwerk gebruikt, sluit u de computer hiermee aan op een netwerk of breedbandapparaat. De twee lampjes naast de connector geven de status en activiteit voor een bedrade netwerkverbinding aan.
- 3 UDI VGA-connector Sluit videoapparatuur aan, zoals een monitor of een projector.
- **DisplayPort-connector** Standaard connector van digitale interface die externe DisplayPort-monitoren en projectoren ondersteunt.
- 5 HDMI-connector Sluit aan op een TV voor zowel 5.1-audio- als videosignalen.

N.B.: wanneer u deze gebruikt met een monitor, wordt alleen het videosignaal gelezen.

6 eSATA/USB-combiconnector met USB PowerShare — Wordt aangesloten op met eSATA compatibele opslagapparaten (zoals externe vaste schijven of optische stations) of USB-apparaten (zoals een muis, toetsenbord, printer, extern station of MP3-speler). Met de functie USB PowerShare kunt u USB-apparaten laden wanneer de computer is in- of uitgeschakeld of in de slaapstand staat.

**N.B.:** Sommige USB-apparaten worden niet geladen wanneer de computer is uitgeschakeld of in de slaapstand staat. In dergelijke gevallen schakelt u de computer in om het apparaat op te laden.

**N.B.:** Als u de computer uitschakelt terwijl u een USB-apparaat aan het laden bent, stopt het apparaat met laden. U gaat verder met laden door het USB-apparaat los te koppelen en opnieuw aan te sluiten.

**N.B.:** De USB PowerShare wordt automatisch uitgeschakeld wanneer er slechts 10% van de totale levensduur van de batterij over is.

7 Antenne in connector (op ondersteunde modellen) — Hier sluit u een externe antenne aan via een MCX-connector om programma's weer te geven met de tv-tunerkaart (optioneel).

EC ExpressCard-sleuf — Biedt ondersteuning voor extra geheugen, vaste en draadloze communicatie, multimedia en beveiligingsfuncties. De sleuf ondersteunt 34 mm ExpressCards.
 N.B.: de ExpressCard-sleuf is alleen bedoeld voor ExpressCards. Deze ondersteunt GEEN pc-kaarten.

**N.B.**: de computer wordt geleverd met een plastic blanco kaart die in de ExpressCard-sleuf is geplaatst. Blanco kaarten beschermen ongebruikte sleuven tegen stof en andere deeltjes. Bewaar de blanco kaart voor wanneer er geen ExpressCard in de sleuf is geplaatst. Blanco kaarten van andere computers passen mogelijk niet in de computer.

- g **4udio-ingang/Microfoonconnector** Sluit een microfoon of invoersignaal aan voor gebruik met audioprogramma's.
- 10 **Audio-uitgang/koptelefoonconnectoren (2)** Hiermee kunt u verbinding maken met één of twee hoofdtelefoons of stuurt u geluid naar een ingeschakelde luidspreker of geluidssysteem. Het audiosignaal is voor beide aansluitingen hetzelfde.

## Functies onderste deel van de computer en toetsenbord

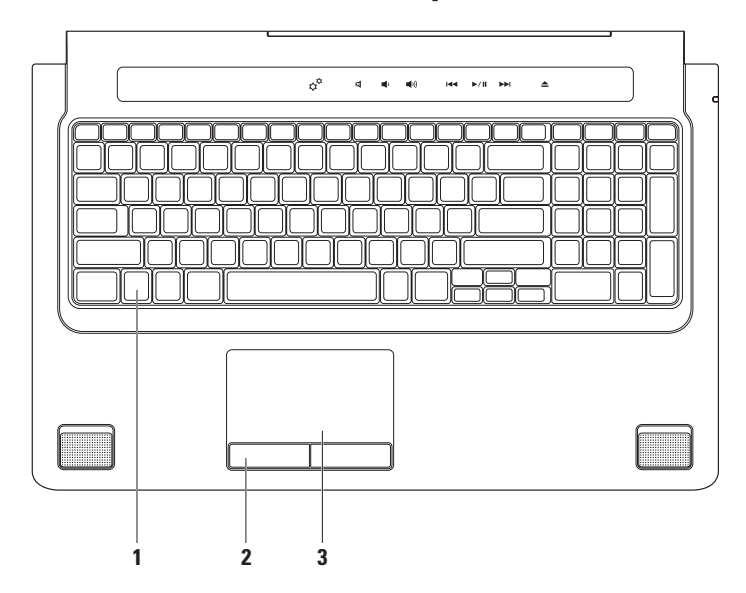

De bedieningsknoppen voor media bevinden zich ook op het toetsenbord. Met deze toetsen wordt het afspelen van cd's, dvd's, Blu-ray Disc™ (optioneel) en media geregeld.

**Instellingen verlichting toetsenbord** — Druk op de <F6>-toets om de drie lichtstanden te wisselen (in de aangegeven volgorde):

- a. gedeeltelijk verlicht toetsenbord
- b. volledig verlicht toetsenbord
- c. geen verlichting

Zie de Technologiehandleiding van Dell voor meer informatie over het toetsenbord.

- 2 Touchpadknoppen Bieden dezelfde functies als de rechter- en linkermuisknop.
- 3 Touchpad Biedt de functionaliteit van een muis om de cursor te bewegen, geselecteerde items te slepen of te verplaatsen en links te klikken door op het oppervlak te tikken.
  Het touchpad ondersteunt de functies Schuiven, Omslaan, In- en uitzoomen, Draaien.
  Dubbelklik op het pictogram Synaptics Pointing Device in het systeemvak op het bureaublad om de instellingen van het touchpad te wijzigen.

# Touchpad-penbewegingen

N.B.: Enkele touchpadbewegingen kunnen standaard zijn uitgeschakeld. Dubbelklik op het pictogram Synaptics Pointing Device in het systeemvak op het bureaublad om de instellingen van het touchpadbewegingen te wijzigen.

Bewegingen met twee vingers

Schuiven — Hiermee kunt u door de inhoud schuiven. De schuiffunctie omvat:

Automatisch verticaal schuiven — Hiermee kunt u op het actieve venster omhoog of omlaag schuiven.

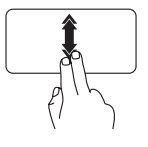

Beweeg twee vingers snel omhoog of omlaag om automatisch verticaal schuiven te activeren.

Tik op het touchpad om automatisch schuiven te stoppen. Automatisch horizontaal schuiven — Hiermee kunt u op het actieve venster naar links of naar rechts schuiven.

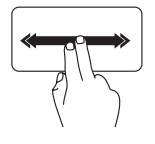

Beweeg twee vingers snel naar links of naar rechts om automatisch horizontaal schuiven te activeren.

Tik op het touchpad om automatisch schuiven te stoppen.

In- en uitzoomen — Hiermee kunt u de inhoud van het scherm vergroten of verkleinen. De zoomfunctie omvat het volgende:

**Pinch-zoomen** — Hiermee kunt u in- of uitzoomen door twee vingers uit elkaar of naar elkaar toe te bewegen op de touchpad.

Zo zoomt u in:

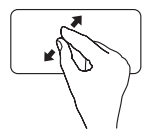

Beweeg twee vingers van elkaar af om de weergave van het actieve venster te vergroten. Zo zoomt u uit:

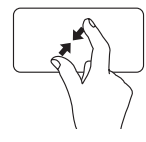

beweeg twee vingers naar elkaar toe om de weergave van het actieve venster te verkleinen.

**Draaien** — Hiermee kunt u de actieve inhoud op het scherm draaien. De draaifunctie omvat het volgende:

**Spiraal** — Hiermee kunt u de inhoud met twee vingers verdraaien, waarbij één vinger is verankerd en de andere draait.

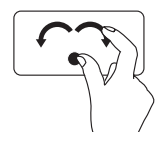

Houd de duim op zijn plaats en beweeg de wijsvinger in een boog naar rechts of naar links om het geselecteerde item naar rechts of naar links te draaien.

#### Bewegingen met drie vingers

**Omslaan** — Hiermee kunt u inhoud vooruit of achteruit omslaan op basis van de richting van de omslag.

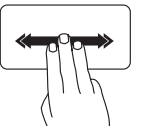

Beweeg drie vingers snel in de gewenste richting om de inhoud in het actieve venster om te slaan.

# Bedieningsknoppen voor multimedia

De bedieningsknoppen voor multimedia zijn bereikbaar via de toetsen voor bedieningsknoppen voor multimedia op het toetsenbord of via de aanraakgevoelige bedieningsknoppen voor multimedia boven het toetsenbord.

#### Bedieningsknoppen voor multimedia

U kunt de bedieningstoetsen voor multimedia op het toetsenbord configureren met behulp van **System Setup** (BIOS) Utility of het **Windows Mobiliteitscentrum**.

#### System Setup (BIOS) Utility

#### Function Key Behavior openen:

- 1. Druk op <F2> tijdens POST (Power On Self Test) om het hulpprogramma **System Setup** (BIOS) te openen.
- 2. Selecteer Multimediatoets eerst of Functietoets eerst onder Gedrag functietoets.

Multimediatoets eerst — Dit is de standaardoptie. Druk op een willekeurige multimediatoets om de bijbehorende actie uit te voeren. Druk voor een functietoets op <Fn> + de vereiste functietoets.

Functietoets eerst — Druk op een willekeurige functietoets om de bijhorende actie uit te voeren. Druk voor een multimediatoets op <Fn> + de vereiste multimediatoets.

**N.B.:** De optie **Multimediatoets eerst** is alleen actief in het besturingssysteem.

#### Windows Mobiliteitscentrum

- Druk op de toetsen < <> > <X> op het toetsenbord of raak het pictogram s<sup>a</sup> aan op de aanrakingsgevoelige multimediatoetsen om het Windows Mobiliteitscentrum te openen.
- 2. Selecteer Functietoets of Multimediatoets onder Functietoetsrij.

#### Aanraakgevoelige bedieningstoetsen voor multimedia

Wanneer u een van de bedieningstoetsen voor multimedia aanraakt, wordt de bijbehorende multimedia-actie uitgevoerd.

#### Bedieningsknoppen voor multimedia

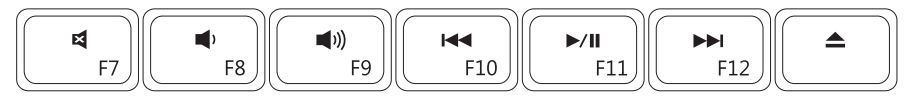

#### Aanraakgevoelige bedieningstoetsen voor multimedia

| Ç <sup>27</sup> ⊠ ∎() i≪ ►/II ►►I ▲ |
|-------------------------------------|
|-------------------------------------|

| ¢¢          | Windows Mobiliteitscentrum starten |      | Het vorige nummer of hoofdstuk<br>afspelen   |
|-------------|------------------------------------|------|----------------------------------------------|
|             | Het geluid dempen                  | ►/II | Afspelen of onderbreken                      |
| <b>(</b> )  | Het volumeniveau verlagen          |      | Het volgende nummer of hoofdstuk<br>afspelen |
| <b>(</b> )) | Het volumeniveau verhogen          |      | De schijf uitwerpen                          |

# **Beeldschermfuncties**

Het beeldschermpaneel beschikt over een camera en bijbehorende dubbele microfoons.

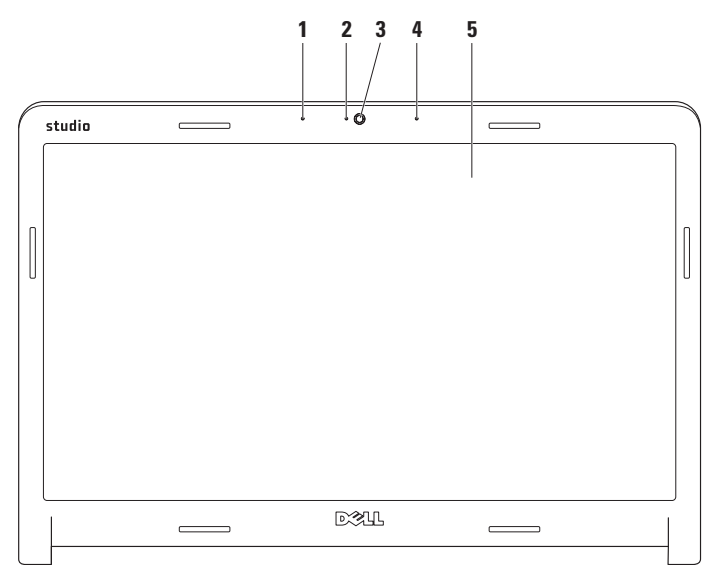
- 1 Digitale array-microfoon links Samen met de digitale array-microfoon rechts geeft de microfoon geluid van hoge kwaliteit voor videochatting en spraakopnamen.
- 2 Camera-activiteits indicator geeft aan of de camera is ingeschakeld of uitgeschakeld.
- 3 Camera Ingebouwde camera voor het vastleggen van video, vergaderingen en chatten.
- 4 Digitale array-microfoon rechts Samen met de digitale array-microfoon links geeft de microfoon geluid van hoge kwaliteit voor videochatting en spraakopnamen.
- 5 Beeldscherm Welk beeldscherm u hebt, hangt af van de keuzes die u hebt gemaakt bij de aanschaf van uw computer. Zie de *technologiehandleiding van Dell* op uw vaste schijf of op support.dell.com/manuals voor meer informatie over beeldschermen.

# Het aanraakscherm gebruiken (optioneel)

De aanraakschermfunctie op uw laptop maakt van uw computer een interactief beeldscherm.

### **Dell Touch Zone**

Klik op Start  $\textcircled{s} \to$ Alle programma's $\to$ Dell $\to$ Dell Touch Zone om de Dell Touch Zone software te openen.

De volgende functies zijn beschikbaar in de Dell Touch Zone-software:

- Fotoviewer Foto's weergeven, organiseren en bewerken.
- Dell Touch Cam Leg homevideo's vast met de ingebouwde camera. U kunt video's bijvoorbeeld uploaden naar **YouTube** als u een internetverbinding hebt.

- Notes Creator Maak getypte of handgeschreven herinneringen. Deze notities worden weergegeven op het bulletin board wanneer u Dell Touch Zone de volgende keer opent.
- Drum Zone Luisteren naar muziek tijdens het spelen van een spel of zelf percussieinstrumenten bespelen
- You Paint Met deze software kunt u afbeeldingen tekenen/schilderen en foto's bewerken.
- Spellen Speel geselecteerde Windowsspellen met het touchpad.
- Muziek Muziek afspelen, afspeellijsten samenstellen en op album, artiest of nummer door uw muziekcollectie bladeren.

- Internet Explorer Surfen op internet via multi-touch-technologie. U hoeft alleen de koppeling aan te raken die u wilt volgen of downloaden.
- Help De online Help raadplegen voor aanvullende informatie over het werken met het aanraakscherm.

Als u de computer de eerste keer start, kunt u een video bekijken met de belangrijkste eigenschappen van het aanraakscherm.

### Bewegingen op het aanraakscherm (optioneel)

**N.B.:** Het is mogelijk dat sommige van deze bewegingen alleen werken in de Dell Touch Zone-software.

In- en uitzoomen

Hiermee kunt u de scherminhoud groter of kleiner weergeven.

**Pinch-zoomen** — Hiermee kunt u in- of uitzoomen door twee vingers uit elkaar of naar elkaar toe te bewegen op het scherm.

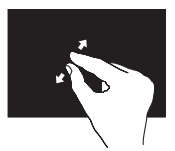

U zoomt als volgt in: beweeg twee vingers van elkaar af om de weergave van het actieve venster te vergroten.

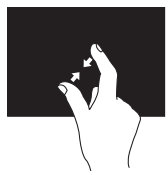

*U zoomt als volgt uit:* Beweeg twee vingers naar elkaar toe om de weergave van het actieve venster te verkleinen.

### Vasthouden

Gebruik deze beweging om extra informatie weer te geven door het klikken met de rechtermuisknop te simuleren.

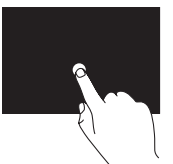

Plaats een vinger op het aanraakscherm en wacht totdat er een contextmenu verschijnt.

### Omslaan

Hiermee kunt u inhoud vooruit of achteruit omslaan op basis van de richting van de omslag.

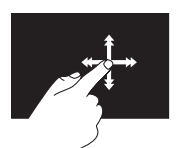

Beweeg een vinger snel in de gewenste richting om als pagina's in een boek door de inhoud van het actieve venster te bladeren. U kunt de techniek ook in verticale richting gebruiken, bijvoorbeeld om te bladeren in inhoud zoals afbeeldingen of nummers in een afspeellijst.

### Schuiven

Hiermee kunt u door de inhoud schuiven. De schuiffunctie omvat het volgende:

**Pannen** — Hiermee kunt u de focus op het geselecteerde object verplaatsen wanneer niet het hele object zichtbaar is.

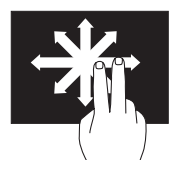

Beweeg twee vingers in de gewenste richting om het geselecteerde object te pannen.

**Verticaal schuiven** — Hiermee kunt u op het actieve venster omhoog of omlaag schuiven.

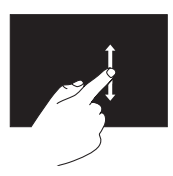

Beweeg een vinger omhoog of omlaag om verticaal te bladeren. Horizontaal schuiven — Hiermee kunt u op het actieve venster naar links of naar rechts schuiven.

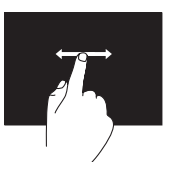

Beweeg een vinger naar links of rechts om horizontaal te bladeren.

### Draaien

Hiermee kunt u de actieve inhoud op het scherm draaien.

**Spiraal** — Hiermee kunt u de actieve inhoud met twee vingers draaien.

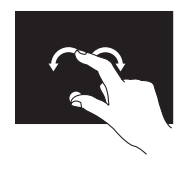

Houd een vinger of duim op het beeldscherm en beweeg een andere vinger in een boog naar rechts of naar links. U kunt de actieve inhoud ook draaien door twee vingers in een cirkelvorm te bewegen.

## De batterij verwijderen en terugplaatsen

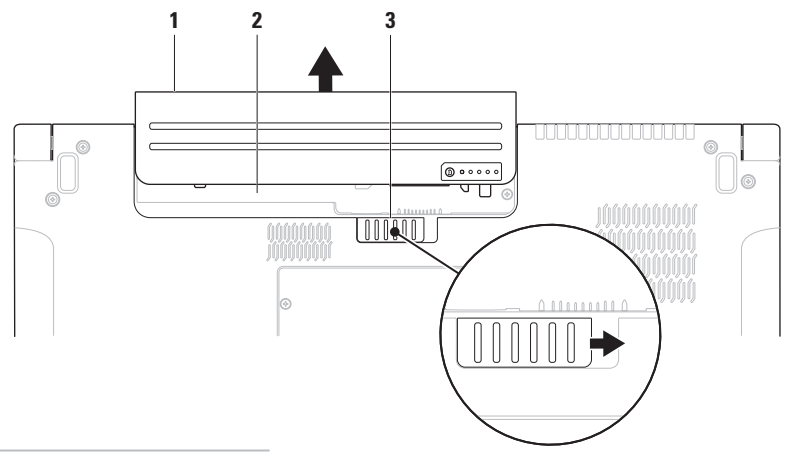

- 1 accumulator
- 2 batterijcompartiment
- 3 ontgrendelingsschuifje batterijcompartiment

- GEVAAR: het gebruik van een incompatibele batterij kan de kans op brand of een explosie vergroten. Gebruik deze computer alleen met een batterij die gekocht is bij Dell. Gebruik geen batterijen van andere computers.
- GEVAAR: voordat u de batterij verwijdert, moet u de computer uitschakelen en externe kabels loskoppelen (inclusief de netadapter).

U verwijdert de batterij als volgt:

- 1. Schakel de computer uit en draai deze om.
- 2. Schuif de batterijontgrendeling opzij.
- 3. Schuif de batterij uit de batterijhouder.

U plaatst de batterij als volgt terug:

Schuif de batterij in de batterijhouder totdat deze op zijn plaats klikt.

### **Softwarefuncties**

N.B.: Zie de Technologiehandleiding van Dell op de vaste schijf of op support.dell.com/manuals voor meer informatie over de functies die in dit hoofdstuk worden beschreven.

### FastAccess-gezichtsherkenning

De gezichtsherkenningsfunctie van FastAccess is mogelijk op uw computer geïnstalleerd. Deze functie kan zorgen voor extra beveiliging van uw Dell-computer, doordat de unieke kenmerken van uw gezicht worden gebruikt voor de verificatie van uw identiteit en automatische aanmelding zonder handmatige invoer van aanmeldingsgegevens zoals gebruikersnaam en wachtwoord voor uw Windows-account of een beveiligde website. Klik voor meer informatie op Start ⊕ → Programma's → FastAccess.

### Productiviteit en communicatie

Met de computer kunt u presentaties, brochures, ansichtkaarten, folders en spreadsheets maken. Het is ook mogelijk digitale foto's en afbeeldingen te bewerken en weer te geven. Ga via uw kooporder na welke software op de computer is geïnstalleerd.

Nadat u verbinding hebt gemaakt met internet, kunt u websites openen, een e-mailaccount instellen, bestanden uploaden of downloaden, enz.

### Entertainment en multimedia

U kunt de computer gebruiken om video's te bekijken, games af te spelen, uw eigen cd's/dvd's te maken en naar muziek en internetradiostations te luisteren. De optische schijf ondersteunt mogelijk meerdere mediaindelingen, waaronder cd's, dvd's en Blu-ray Discs (optioneel).

U kunt afbeeldingen en videobestanden downloaden naar of kopiëren van draagbare apparaten, zoals digitale camera's en mobiele telefoons. Met optionele softwaretoepassingen kunt u muziek- en videobestanden organiseren en maken die u op schijf kunt zetten, op kunt slaan op draagbare producten zoals MP3spelers en draagbare entertainmentapparaten, of direct op aangesloten tv's, projectors en thuisbioscoopsystemen afspelen en bekijken.

# Dell DataSafe Online Backup

- **N.B.:** Dell DataSafe Online is mogelijk niet in alle regio's beschikbaar.
- **N.B.:** Een breedbandverbinding is raadzaam voor snel uploaden/downloaden.

Dell DataSafe Online is een geautomatiseerde back-up- en terugzetfunctie die uw gegevens en andere belangrijke bestanden beveiligt tegen rampzalige gebeurtenissen, zoals diefstal, brand of natuurrampen. U krijgt toegang tot deze service op uw computer via een met een wachtwoord -beveiligde account.

Ga voor meer informatie naar **delldatasafe.com**. Back-ups plannen:

- Dubbelklik op het pictogram Dell DataSafe Online 

   op de taakbalk.
- 2. Volg de instructies die op het scherm verschijnen.

Uw Studio-laptop gebruiken

# **Dell Dock**

Het Dell Dock is een groep pictogrammen voor eenvoudige toegang tot veelgebruikte toepassingen, bestanden en mappen. U kunt het Dock als volgt verpersoonlijken:

🎯 🍯 😱 🤒 🗹 🔒 🔃

- Pictogrammen toevoegen en verwijderen
- Verwante pictogrammen in categorieën groeperen
- De kleur en locatie van de Dock wijzigen
- Het gedrag van de pictogrammen veranderen

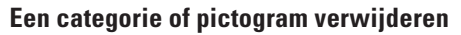

- Klik met de rechtermuisknop op de categorie of het pictogram in het Dock en klik op Snelkoppeling verwijderen of Categorie verwijderen.
- 2. Volg de instructies op het scherm.

### De Dock verpersoonlijken

- 1. Klik met de rechtermuisknop op het Dock en klik op **Gevanceerde instellingen**.
- 2. Selecteer de gewenste opties om het Dock aan te passen.

### Een categorie toevoegen

1. Rechtsklik op het Dock, klik op Toevoegen $\rightarrow$  Categorie.

Het venster **Categorie toevoegen/bewerken** verschijnt.

- 2. Voer in het veld Titel de titel van de categorie in.
- 3. Selecteer een pictogram voor de categorie in het vak **Select an image:** (Selecteer een afbeelding:).
- 4. Klik op Save (Opslaan).

### Een pictogram toevoegen

Sleep het pictogram naar de Dock of een categorie.

# Vrijevalsensor

De vrijevalsensor beveiligt de vaste schijf van uw computer tegen mogelijke schade door een vrije val te detecteren die wordt veroorzaakt door de laptop per ongeluk te laten vallen. Wanneer er een vrije val wordt gedetecteerd, wordt de vaste schijf op een *veilige stand* gezet om deze te beschermen tegen schade aan de lees-/schrijfkop en mogelijk gegevensverlies. Uw vaste schijf keert terug naar normaal gebruik wanneer de vrije val niet langer wordt gedetecteerd.

# Problemen oplossen

Dit hoofdstuk geeft probleemoplossingsinformatie voor de computer. Als u het probleem niet kunt oplossen met onderstaande richtlijnen, raadpleegt u "Ondersteuningsprogramma's gebruiken" op pagina 55 of "Ondersteuningsfuncties gebruiken" op pagina 78.

GEVAAR: de computerkap mag alleen worden verwijderd door opgeleid servicepersoneel. Zie de onderhoudshandleiding op support.dell.com/manuals voor uitgebreide instructies over onderhoud en problemen oplossen.

GEVAAR: lees de veiligheidsinformatie die bij uw computer is geleverd voordat u aan de onderdelen in de computer gaat werken. Zie voor extra informatie over de beste veiligheidsmaatregelen de pagina over regelgevingnaleving op www.dell.com/regulatory\_compliance.

## Problemen met het aanraakscherm

Sommige of alle multi-touchfuncties werken niet —

- Het is mogelijk dat bepaalde aanraakschermfuncties zijn uitgeschakeld. Klik op Start ()→ Configuratiescherm→ Hardware en geluiden→ Pen en invoerapparaten om de aanraakschermfuncties in te schakelen.
- De multi-touch-functie wordt mogelijk niet ondersteund door de toepassing.

# Als het aanraakscherm zijn gevoeligheid begint te verliezen —

- Kalibreer het aanraakscherm (Zie "Kalibratie van het aanraakscherm" op pagina 47)
- Het aanraakscherm kan vreemde deeltjes bevatten (zoals post-its) die de aanraaksensoren blokkeren. Deze deeltjes verwijderen:
  - a. Schakel de computer uit.
  - b. Koppel de netsnoer los van het stopcontact.
- WAARSCHUWINGEN: Gebruik geen water of reinigingsvloeistof om het aanraakscherm te reinigen.
  - c. Gebruik een schone, pluisvrije doek (u kunt, indien nodig, een beetje water op een doek spuit, maar niet op het scherm) en wrijf het scherm, inclusief de zijkanten, schoon om vlekken of vingerafdrukken te verwijderen.

# Kalilbratie van het aanraakscherm

N.B.: Het is raadzaam het aanraakscherm te kalibreren als u problemen ondervindt met het aanraakscherm of als u de schermresolutie wijzigt.

Het aanraakscherm kalibreren:

- Klik op Start ()→ Configuratiescherm→ Hardware en geluiden→ N-trig DuoSense™ Digitizer instellingen.
- 2. Klik op Start.
- N.B.: Raak het aanraakscherm niet aan voordat de kalibratie is voltooid.
- 3. Volg de instructies op het scherm.

## **Pieptooncodes**

Tijdens het opstarten kan de computer diverse pieptonen laten horen als er fouten of problemen zijn. Deze pieptonen, geluidscodes genoemd, duiden op een probleem. Noteer in dit geval de geluidscode en neem contact op met Dell (zie "Contact opnemen met Dell" op pagina 78).

**N.B.:** Zie de Onderhoudshandleiding op support.dell.com/manuals wanneer u onderdelen wilt vervangen.

| Pieptooncode | Mogelijk probleem                                                                                                    |
|--------------|----------------------------------------------------------------------------------------------------|
| Eén          | Mogelijke moederbordfout —<br>Fout in de BIOS ROM-<br>controlesom                                                                               |
| Twee         | Geen RAM gedetecteerd                                                                                                    |
|              | <b>N.B.</b> : Als u de<br>geheugenmodule<br>hebt geïnstalleerd of<br>teruggeplaatst, moet u<br>ervoor zorgen dat deze<br>correct is teruggezet. |
| Drie         | Mogelijke moederbordfout —<br>Fout in de chipset                                                                                                |
| Vier         | RAM-lees/schrijffout                                                                                                    |
| Vijf         | Fout met real-timeklok                                                                                                    |
| Zes          | Videokaart- of chipfout                                                                                                    |
| Zeven        | Processorfout                                                                                                    |
| Acht         | Beeldschermfout                                                                                                    |

## Netwerkproblemen

### Draadloze verbindingen

Als de draadloze netwerkverbinding wordt verbroken — de draadloze router is offline of de optie voor draadloos is uitgeschakeld op de computer.

- Ga na of de draadloze router is ingeschakeld en aangesloten op uw gegevensbron (kabelmodem of netwerkhub).
- Zorg dat de draadloze functie op de computer is ingeschakeld (zie "Draadloos in- of uitschakelen" op pagina 14).
- Herstel de verbinding met de draadloze router (zie "Een draadloze verbinding instellen" op pagina 17).
- Obstakels blokkeren of verstoren mogelijk uw draadloze verbinding. Probeer de computer dichterbij de draadloze router te plaatsen.

### Bekabelde verbindingen

# Als de bedrade netwerkverbinding wordt verbroken — De kabel is los of beschadigd.

- Ga na of de kabel is aangesloten en niet is beschadigd.
- Met het verbindingsintegriteitslampje op de geïntegreerde netwerkaansluiting kunt u nagaan of de verbinding werkt. Het lampje geeft bovendien informatie over de status:
  - Groen (rechts) Er is een goede verbinding tussen een 10-Mbps netwerk en de computer.
  - Geel (rechts) Er is een goede verbinding tussen een 100-Mbps netwerk en de computer.

Problemen oplossen

- Oranje (rechts) Er is een goede verbinding tussen een 1000-Mbps netwerk en de computer.
- Knipperend geel (links) Er is netwerkverkeer.
- Uit De computer detecteert geen fysieke verbinding met het netwerk.
- **N.B.:** het verbindingsintegriteitslampje op de netwerkaansluiting geldt alleen voor de bekabelde netwerkverbinding. Het verbindingsintegriteitslampje geeft niet de status weer van draadloze verbindingen.

### Voedingsproblemen

Als het aan/uit-lampje uit is — De computer is uitgeschakeld of deze krijgt geen stroom.

- Druk op de aan/uit-knop. De computer hervat de normale werking als deze is uitgeschakeld of in de slaapstand staat.
- Steek de AC-adapter terug in de stroomconnector van de computer en in het stopcontact.
- Als de computer is aangesloten op een contactdoos, moet u nagaan of de contactdoos is aangesloten op een stopcontact en of de contactdoos is ingeschakeld.
- Gebruik even geen stroomonderbrekers, stekkerdozen en verlengkabels, zodat u kunt controleren of de computer correct wordt ingeschakeld.
- Controleer of er stroom uit het stopcontact komt, door er een ander apparaat, zoals een lamp, op aan te sluiten.

• Controleer de aansluitingen van de netadapterkabel. Als er een lampje op de netadapter zit, moet u controleren of dat brandt.

Als het aan/uit-lampje ononderbroken wit is en de computer niet reageert — Het beeldscherm reageert mogelijk niet.

- Druk op de aan/uit-knop totdat de computer wordt uitgeschakeld. Schakel de computer weer in.
- Als het probleem blijft bestaan, neemt u contact op met Dell (zie "Contact opnemen met Dell" op pagina 78).

Als het aan/uit-lampje wit knippert — De computer staat in de stand-bystand of het beeldscherm reageert niet.

 Druk op een toets op het toetsenbord, beweeg met de muisaanwijzer of een vinger over het touchpad, of druk op de aan/uitknop om de normale werking te hervatten.

- Als het beeldscherm niet reageert, drukt u op de aan/uit-knop totdat de computer wordt uitgeschakeld om deze vervolgens weer in te schakelen.
- Als het probleem blijft bestaan, neemt u contact op met Dell (zie "Contact opnemen met Dell" op pagina 78).

Als er storing optreedt die ontvangst door de computer belemmert — een ongewenst signaal zorgt voor storing door het onderbreken of blokkeren van andere signalen. Enkele mogelijke oorzaken van interferentie zijn:

- Stroom-, toetsenbord- en muisverlengkabels.
- Te veel apparaten aangesloten op een contactdoos.
- Meerdere contactdozen aangesloten op hetzelfde stopcontact.

# Problemen met het geheugen

Als er een bericht verschijnt dat aangeeft dat er onvoldoende geheugen is —

- Bewaar en sluit alle geopende bestanden of programma's die u niet gebruikt om erachter te komen of daarmee het probleem is opgelost.
- Raadpleeg de documentatie bij de software voor de minimale geheugeneisen. Installeer indien nodig alle extra geheugen (zie de Onderhoudshandleiding op support.dell.com/manuals).
- Steek de geheugenmodule(s) terug in de connector(en), (zie de *Onderhoudshandleiding* op **support.dell.com/manuals** voor instructies).
- Als het probleem blijft bestaan, neemt u contact op met Dell (zie "Contact opnemen met Dell" op pagina 78).

#### Als er andere problemen met het geheugen zijn —

• Voer Dell Diagnostics (Dell-diagnostiek) uit (zie "Dell Diagnostics (Dell-diagnostiek)" op pagina 59). • Als het probleem blijft bestaan, neemt u contact op met Dell (zie "Contact opnemen met Dell" op pagina 78).

## Vastlopen en softwareproblemen

#### Als de computer niet wordt opgestart —

Controleer of de voedingskabel goed is aangesloten op de computer en het stopcontact.

#### Als een programma niet meer reageert —

Beëindig het programma:

- 1. Druk de knoppen <Ctrl><Shift><Esc> tegelijk in.
- 2. Klik op Toepassingen.
- 3. Klik op het programma dat niet meer reageert.
- 4. Klik op Taak beëindigen.

Als een programma blijft crashen — raadpleeg de softwaredocumentatie. Indien nodig maakt u de installatie van het programma ongedaan en installeer u het opnieuw. N.B.: bij software worden normaliter installatie-instructies geleverd in de vorm van een installatiehandleiding of op een cd.

# Als de computer niet meer reageert of als er een blauw scherm verschijnt —

#### WAARSCHUWINGEN: u loopt het risico gegevens te verliezen als u het besturingssysteem niet kunt afsluiten.

Als u geen reactie krijgt door op een toets op het toetsenbord te drukken of de muis te bewegen, moet u de aan/uit-knop minstens 8-10 seconden ingedrukt houden totdat de computer uitgaat. Start de computer vervolgens opnieuw op.

#### Als een programma is ontwikkeld voor een eerdere versie van het Microsoft® Windows®besturingssysteem —

Voer de wizard Programmacompatibiliteit uit. De wizard Programmacompatibiliteit configureert een programma op zodanige wijze dat het in een omgeving wordt uitgevoerd dat lijkt op oudere Microsoft Windowsbesturingssysteemomgevingen. Zo voert u de Wizard Programmacompatibiliteit uit:

#### Windows 7

- Klik op Start 
   Op Start 
   Programma's → Programma's uitvoeren die zijn gemaakt voor vorige versie van Windows.
- 2. Klik in het welkomstscherm op Volgende.
- 3. Volg de instructies op het scherm.

Windows Vista

- 2. Klik in het welkomstscherm op Volgende.
- 3. Volg de instructies op het scherm.

#### Als u andere software problemen hebt —

- Maak direct een reservekopie van uw bestanden.
- Gebruik een virusscanner om de vaste schijf of cd's te scannen.
- Bewaar en sluit alle geopende bestanden of programma's en sluit de computer af via het menu **Start** <a>[6]</a>.
- Raadpleeg de softwaredocumentatie of neem contact op met de softwarefabrikant voor informatie over probleemoplossing:
  - Ga na of het programma compatibel is met het besturingssysteem dat op de computer is geïnstalleerd.
  - Controleer of de computer voldoet aan de minimale hardwarevereisten voor de software. Raadpleeg de softwaredocumentatie voor informatie.

- Controleer of het programma op de juiste wijze is geïnstalleerd en geconfigureerd.
- Controleer of de stuurprogramma's voor het apparaat niet met het programma conflicteren.
- Indien nodig maakt u de installatie van het programma ongedaan en installeert u het opnieuw.

# **Ondersteuningsfuncties gebruiken**

# **Dell Support Center**

Het **Dell Support Center** helpt u bij het vinden van de service-, ondersteunings- en systeemspecifieke informatie die u nodig hebt.

U start de toepassing door op het pictogram 💋 op de taakbalk te klikken.

Op de startpagina van **Dell Support Center** worden het modelnummer van uw computer, het serviceplaatje, de code voor express-service en servicecontactinformatie weergegeven.

De homepage bevat koppelingen naar de volgende functies:

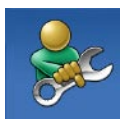

Zelfhulp (Problemen oplossen, Beveiliging, Systeemprestatie, Netwerk/internet, Back-up/ herstel en Windowsbesturingssysteem)

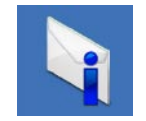

#### Waarschuwingen

(waarschuwingen voor technische ondersteuning die relevant zijn voor uw computer)

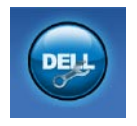

#### **Ondersteuning door Dell**

(Technische ondersteuning met DellConnect<sup>™</sup>, Klantenservice, Training en zelfstudie, Hoe-u-Help met Solution Station<sup>™</sup> en Online scan met PC CheckUp)

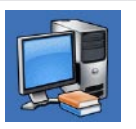

#### Over uw computer

(Systeemdocumentatie, Garantie-informatie, Systeeminformatie, Upgrades & accessoires)

Klik op de tab **Services** op **support.dell.com** voor meer informatie over **Dell Support Center** en de beschikbare ondersteuningsfuncties.

# Mijn downloads van Dell

N.B.: De beschikbaarheid van Mijn downloads van Dell verschilt per regio.

Van sommige software die vooraf op uw nieuwe computer is geïnstalleerd, is geen back-upcd of -dvd meegeleverd. Deze software is nu beschikbaar op Mijn downloads van Dell. Vanaf deze website kunt u beschikbare software downloaden om opnieuw te installeren of eigen back-upmedia maken.

Mijn downloads van Dell registreren en gebruiken:

- 1. Ga naar downloadstore.dell.com/media.
- 2. Volg de instructies op het scherm om de software te registreren en downloaden.
- Installeer de software opnieuw of maak een reservekopie van de software voor later gebruik.

# Systeemberichten

Als uw computer een probleem heeft of als er een fout optreedt, kan er een systeembericht verschijnen dat u helpt de oorzaak en de te nemen stappen te identificeren om het probleem op te lossen.

 N.B.: als het door u ontvangen bericht niet in de onderstaande voorbeelden wordt vermeld, raadpleegt u de documentatie bij het besturingssysteem of het programma dat werd uitgevoerd toen het bericht verscheen. U kunt anders ook de *Technologiehandleiding van Dell* op de vaste schijf of op support.dell.com/manuals of neem contact op met Dell (zie "Contact opnemen met Dell" op pagina 78).

Alert! Previous attempts at booting this system have failed at checkpoint [nnnn]. For help in resolving this problem, please note this checkpoint and contact Dell Technical Support (Eerdere pogingen om dit systeem op

#### te starten zijn mislukt bij controlepunt [nnnn]. Noteer dit controlepunt en neem contact op met de technische ondersteuning van Dell om dit probleem op te lossen.) — De computer heeft tevergeefs drie opeenvolgende pogingen gedaan om de opstartroutine te voltooien voor dezelfde fout. Neem contact op met Dell (zie "Contact opnemen met Dell" op pagina 78).

### CMOS checksum error (fout in CMOS-

**controlesom)** — Mogelijke moederbordfout of de RTC-batterij is bijna leeg. Vervang de batterij (zie de *onderhoudshandleiding* op **support.dell.com/manuals)** of neem contact op met Dell (zie "Contact opnemen met Dell" op pagina 78).

#### CPU fan failure (Fout processorventilator) —

defecte processorventilator. Vervang de processorventilator (zie de *Onderhoudshandleiding* op **support.dell.com/manuals**).

#### Hard-disk drive failure (Probleem met vaste-

**schijf)** — Mogelijk probleem met de vaste schijf tijdens POST. Neem contact op met Dell (zie "Contact opnemen met Dell" op pagina 78).

# Hard-disk drive read failure (Leesfout vaste schijf) — Mogelijke leesfout vaste schijf tijdens

opstarttest. Neem contact op met Dell (zie "Contact opnemen met Dell" op pagina 78).

Keyboard failure (toetsenbord werkt niet) — Toetsenbord is defect of de kabel is los.

Zie de *Onderhoudshandleiding* op **support.dell.com/manuals** wanneer u het toetsenbord wilt vervangen.

#### No timer tick interrupt (Geen opstartbron beschikbaar) — de vaste schijf bevat geen opstartbare partitie, de kabel van de vaste

schijf zit los of er is geen opstartbaar apparaat aanwezig.

- Is de vaste schijf uw opstartbron, dan controleert u of de kabels zijn aangesloten en of het station juist is geïnstalleerd en als opstartbron is gepartitioneerd.
- Open System Setup en ga na of de opstartsequentie-informatie correct is (zie de *Technologiehandleiding van Dell* op **support.dell.com/manuals**).

No timer tick interrupt (geen timertikonderbreking) — Een chip op de systeemkaart werkt mogelijk niet goed of er is een systeemkaartfout opgetreden. Neem contact op met Dell (zie "Contact opnemen met Dell" op pagina 78).

#### USB over current error (Fout bij USB-

overstroom) — koppel het USB-apparaat los. Het USB-apparaat heeft meer stroom nodig om goed te kunnen functioneren. Gebruik een externe stroombron om het USB-apparaat aan te sluiten. Als het apparaat over twee USBkabels beschikt, moet u ze beide aansluiten.

CAUTION - Hard Drive SELF MONITORING SYSTEM has reported that a parameter has exceeded its normal operating range. Dell recommends that you back up your data regularly. A parameter out of range may or may not indicate a potential hard drive problem (WAARSCHUWINGEN - het ZELFCONTROLEREND SYSTEEM van de vaste schijf heeft aangegeven dat een van de parameters het normale gebruiksbereik heeft overschreden. Dell recommends that you back up your data regularly. Een parameter die buiten het bereik valt, kan wijzen op een probleem met de vaste schijf) — S.M.A.R.T-fout, mogelijke fout met vaste schijf. Neem contact op met Dell (zie "Contact opnemen met Dell" op pagina 78).

# Hardwareprobleemoplosser

Als een apparaat niet wordt ontdekt tijdens het installeren van het besturingssysteem of wel wordt ontdekt, maar verkeerd is geconfigureerd, kunt u de **Probleemoplosser voor hardware** gebruiken om de incompatibiliteit op te lossen.

De Probleemoplosser voor hardware starten

- **1.** Klik op Start  $\textcircled{0} \rightarrow \text{Help en ondersteuning}$ .
- 2. Typ probleemoplosser voor hardware in het zoekveld en druk op <Enter> om de zoekactie te starten.
- Selecteer in de zoekresultaten de optie die het probleem het beste omschrijft en volg de overige stappen voor probleemoplossing.

# **Dell Diagnostics** (Dell-diagnostiek)

Als er zich een probleem voordoet met uw computer, moet u eerst de controles beschreven in "Vastlopen en softwareproblemen" op pagina 52 doen en Dell Diagnostics (Dell-diagnostiek) uitvoeren voordat u contact opneemt met Dell voor technische ondersteuning. Het verdient aanbeveling deze procedures af te drukken voordat u begint.

- **N.B.:** Dell Diagnostics (Dell-diagnostiek) werkt alleen op Dell-computers.

N.B.: De schijf Drivers and Utilities is optioneel en is mogelijk niet met uw computer meegeleverd.

Zie de Specificaties op pagina 82 om de configuratiegegevens van uw computer door te nemen en zorg dat het apparaat dat u wilt testen, in het programma wordt weergegeven en actief is

Start Dell Diagnostics (Dell-diagnostiek) vanaf uw vaste schijf of vanaf de schijf Drivers and **Htilities** 

### **Dell Diagnostics (Dell-diagnostiek)** starten vanaf de vaste schijf

Dell Diagnostics (Dell-diagnostiek) bevindt zich op een verborgen partitie op de vaste schijf.

- **N.B.:** als uw computer geen beeld op het scherm kan weergeven, neemt u contact op met Dell (zie "Contact opnemen met Dell" op pagina 78).
- 1. Zorg dat de computer is aangesloten op een stopcontact en goed werkt.
- 2. Zet de computer aan of start deze opnieuw op.
- Wanneer het DELL<sup>™</sup>-logo verschijnt, drukt u direct op <F12>. Selecteer Diagnostics in het opstartmenu en druk op <Enter>. Hiermee kunt u de PSA (Pre-Boot System Assessment) op uw computer aanroepen.

- N.B.: als u te lang wacht en het logo van het besturingssysteem wordt weergegeven, moet u blijven wachten tot het bureaublad van Microsoft® Windows® wordt weergegeven. Daarna sluit u de computer af en probeert u het opnieuw.
- N.B.: als een bericht wordt weergegeven dat er geen partitie met het diagnostische hulpprogramma is gevonden, voert u Dell Diagnostics (Dell-diagnostiek) uit vanaf het medium Drivers and Utilities.

#### Als PSA wordt opgeroepen:

- a. De PSA zal de tests starten.
- b. Als de PSA klaar is, verschijnt het volgende bericht: "Er zijn tot dusver geen problemen met dit systeem gevonden. Wilt u de resterende geheugentests uitvoeren? Dit kost ongeveer 30 minuten of meer. Wilt u Doorgaan? (Aanbevolen)."

- c. Als u problemen hebt met het geheugen drukt u op <y>, anders drukt u op <n>. Het volgende bericht wordt weergegeven: "Opstarten vanaf partitie met Dell Diagnostics (Delldiagnostiek). Druk op een willekeurige toets om door te gaan."
- d. Druk op een willekeurige toets om het venster **Kies een optie** weer te geven.

#### Als PSA niet wordt opgeroepen:

Druk op een toets om Dell Diagnostics (Delldiagnostiek) te starten vanaf de partitie met het diagnostische hulpprogramma op de vaste schijf en om het venster **Kies een optie** te openen.

- 4. Selecteer de test die u wilt uitvoeren.
- Als tijdens het uitvoeren van een test een probleem wordt aangetroffen, wordt een bericht weergegeven met de foutcode en een beschrijving van het probleem. Noteer de foutcode en de beschrijving van het

probleem en neem contact op met Dell (zie "Contact opnemen met Dell" op pagina 78).

- N.B.: Het serviceplaatje voor de computer bevindt zich boven aan elk testvenster. Met het serviceplaatje kunt u uw computer identificeren wanneer u contact met Dell opneemt.
- Wanneer de tests zijn voltooid, sluit u het testscherm om terug te keren naar het venster Kies een optie.
- 7. Kik op Exit (Afsluiten) om Dell Diagnostics (Dell-diagnostiek) af te sluiten en de computer opnieuw op te starten.

### Dell Diagnostics (Dell-diagnostiek) starten vanaf de schijf Drivers and Utilities

- N.B.: De schijf *Drivers and Utilities* is optioneel en is mogelijk niet met uw computer meegeleverd.
- 1. Plaats de schijf Drivers and Utilities.
- Schakel de computer uit en weer in. Wanneer het DELL-logo verschijnt, drukt u direct op <F12>.
- N.B.: als u te lang wacht en het logo van het besturingssysteem wordt weergegeven, moet u blijven wachten tot het bureaublad van Microsoft<sup>®</sup> Windows<sup>®</sup> wordt weergegeven. Daarna sluit u de computer af en probeert u het opnieuw.
- N.B.: Met de volgende stappen wordt de opstartvolgorde slechts eenmalig gewijzigd. De volgende keer zal de computer opstarten volgens de volgorde van apparaten die in het System Setupprogramma is aangegeven.

#### Ondersteuningsfuncties gebruiken

- Wanneer de lijst met opstartbronnen verschijnt, markeert u CD/DVD/CD-RW en drukt u op <Enter>.
- Selecteer de optie Boot from CD-ROM (Opstarten vanaf cd-rom) in het menu dat verschijnt en druk op <Enter>.
- 5. Typ 1 om te beginnen met het cd-menu en druk op <Enter> om verder te gaan.
- Selecteer 32-bits Dell-diagnostiek uitvoeren in de genummerde lijst. Als de lijst meerdere versies bevat, moet u de juiste versie voor uw computer selecteren.
- 7. Selecteer de test die u wilt uitvoeren.
- 8. Als tijdens het uitvoeren van een test een probleem wordt aangetroffen, wordt een bericht weergegeven met de foutcode en een beschrijving van het probleem. Noteer de foutcode en de beschrijving van het probleem en neem contact op met Dell (zie "Contact opnemen met Dell" op pagina 78).

- N.B.: Het serviceplaatje voor de computer bevindt zich boven aan elk testvenster. Met het serviceplaatje kunt u uw computer identificeren wanneer u contact met Dell opneemt.
- Wanneer de tests zijn voltooid, sluit u het testscherm om terug te keren naar het venster Kies een optie.
- Klik op Afsluiten om Dell Diagnostics (Delldiagnostiek) af te sluiten en de computer opnieuw op te starten.
- 11. Verwijder de schijf Drivers and Utilities.

# Het besturingssysteem herstellen

U kunt het besturingssysteem op uw computer herstellen met de volgende opties:

WAARSCHUWINGEN: Gebruik van Dell Factory Image Restore of de schijf met het besturingssysteem zorgt ervoor dat alle gegevensbestanden permanent worden gewist. Maak indien mogelijk een reservekopie van uw bestanden voordat u deze opties gebruikt.

| Gebruiken                                                                                                    |
|----------------------------------------------------------------------------------------------------|
| als de eerste oplossing                                                                                                    |
| wanneer uw probleem niet kan worden verholpen met<br>systeemherstel                                                                                                    |
| wanneer systeemherstel en DataSafe Local Backup niet<br>kunnen worden gebruikt door een fout van het besturingssysteem<br>bij het installeren van de fabrieksimage op een nieuw<br>geïnstalleerde vaste schijf |
| om uw computer te herstellen naar de staat waarin u uw<br>computer hebt ontvangen                                                                                                    |
| om alleen het besturingssysteem opnieuw op uw computer te installeren                                                                                                    |
|                                                                                                    |

**N.B.:** De schijf van het *besturingssysteem* is mogelijk niet met uw computer meegeleverd.

## **Systeemherstel**

De Windows-besturingssystemen bieden Systeemherstel, waarmee u de computer kunt terugzetten naar een oudere toestand (zonder dat er gegevensbestanden worden verwijderd) als wijzigingen van de hardware, software of andere systeeminstellingen de computer in een ongewenste toestand hebben gebracht. Alle wijzigingen die Systeemherstel op uw computer maakt, kunnen ongedaan worden gemaakt.

**WAARSCHUWINGEN:** maak

regelmatig een reservekopie van uw gegevensbestanden. Systeemherstel kan uw gegevensbestanden niet controleren of herstellen.

### Systeemherstel starten

1. Klik op Start 📀.

- Typ in het zoekvak Systeemherstel en druk op <Enter>.
- N.B.: het venster Gebruikersaccountbeheer kan verschijnen. Als u een beheerder op de computer bent, klikt u op Doorgaan; anders neemt u contact op met de beheerder om de gewenste actie door te gaan.
- 3. Klik op **Volgende** en volg de berichten op het scherm.

Indien Systeemherstel het probleem niet kan oplossen, kunt u het laatste systeemherstel ongedaan maken.

# De laatste herstelbewerking ongedaan maken

- N.B.: voordat u de laatste herstelbewerking ongedaan maakt, moet u alle geopende bestanden opslaan en sluiten en alle geopende programma's afsluiten. Het is pas mogelijk om bestanden of programma's te bewerken, te openen of te verwijderen nadat de herstelbewerking is voltooid.
- 1. Klik op Start 📀.
- Typ in het zoekvak Systeemherstel en druk op <Enter>.
- Klik op Mijn laatste herstel ongedaan maken en klik vervolgens op Volgende en volg de instructies op het scherm.

# Dell DataSafe Local Backup

- ✓ WAARSCHUWINGEN: Bij gebruik van Dell DataSafe Local Backup worden alle programma's of drivers gewist die zijn geïnstalleerd nadat u uw computer hebt ontvangen. Maak een back-upmedium aan van de toepassingen die u op uw computer moet installeren, alvorens Dell DataSafe Local Backup te gebruiken. Gebruik Dell DataSafe Local Backup alleen als het probleem met het besturingssysteem niet met systeemherstel kan worden verholpen.
- WAARSCHUWINGEN: Hoewel Dell Datasafe Local Backup is ontwikkeld om de gegevensbestanden op uw computer te bewaren, is het raadzaam een reserviekopie te maken van uw gegevensbestanden alvorens Dell DataSafe Local Backup te gebruiken.
- N.B.: Dell DataSafe Local Backup is mogelijk niet in alle regio's beschikbaar.

- N.B.: Gebuik Dell DataSafe Local Backup (zie "Dell DataSafe Local Backup" op pagina 68) om uw besturingssysteem te herstellen als Dell Factory Image Restore is niet op uw computer is geïnstalleerd.

U kunt Dell DataSafe Local Backup gebruiken om uw vaste schijf terug te zetten naar de toestand waarin deze verkeerde toen u de computer kocht, zonder de bestanden te wissen

Met Dell DataSafe Local Backup kunt u:

- een reservekopie maken van uw computer en deze herstellen naar een eerdere staat
- systeemherstelmedia aanmaken

### **Dell DataSafe Local Backup Basic**

De fabrieksimage terugzetten zonder de gegevensbestanden te wissen:

- Schakel de computer uit.
- 2. Ontkoppel alle apparaten (USB-station, printer, etc.) die op de computer zijn aangesloten en verwijder alle recentelijk toegevoegde interne hardware.

- N.B.: Koppel de netadapter niet los.
- 3. Schakel de computer in.
- 4. Druk enkele malen op <F8> wanneer het DELL<sup>™</sup>-logo verschijnt om toegang te krijgen tot het venster Geavanceerde opstartopties.
- N.B.: als u te lang wacht en het logo van het besturingssysteem wordt weergegeven, moet u blijven wachten tot het bureaublad van Microsoft® Windows® wordt weergegeven. Daarna sluit u de computer af en probeert u het opnieuw.
- 5. Selecteer Repair Your Computer (Uw computer herstellen).
- 6. Selecteer Dell DataSafe Restore en reservekopie in het menu Systeemherstelopties en volg de instructies op het scherm.
- N.B.: Het herstelproces kan een uur of langer in beslag nemen, afhankelijk van de hoeveelheid gegevens die moet worden hersteld
- N.B.: Zie het Knowledge Base-artikel 353560 op support.dell.com voor meer informatie.

### Upgraden naar Dell DataSafe Local Backup Professional

N.B.: Dell DataSafe Local Backup Professional kan op uw computer zijn geïnstalleerd, als u dit bij aankoop hebt besteld.

Dell DataSafe Local Backup Professional heeft aanvullende functies waarmee u:

- op basis van bestandstypen een reservekopie kunt maken van uw computer en deze kunt herstellen
- bestanden kunt opslaan op een lokaal opslagapparaat
- automatische reservekopieën kunt inplannen

Upgraden naar Dell DataSafe Local Backup Professional:

- Dubbelklik op het pictogram Dell DataSafe Local Backup op de taakbalk.
- 2. Klik op NU UPGRADEN!
- **3.** Volg de instructies op het scherm om de upgrade te voltooien.

# Systeemherstelmedia

✓ WAARSCHUWINGEN: Hoewel de systeemherstelmedia zijn ontwikkeld om de gegevensbestanden op uw computer te bewaren, is het raadzaam een reserviekopie te maken van uw gegevensbestanden alvorens de systeemherstelmedia te gebruiken.

U kunt de systeemherstelmedia gebruiken, die zijn aangemaakt met Dell DataSafe Local Backup, om uw vaste schijf terug te zetten naar de toestand waarin deze verkeerde toen u de computer kocht, zonder de bestanden te wissen.

Gebruik de systeemherstelmedia in geval van:

- een fout van het besturingssysteem, waardoor de op uw computer geïnstalleerde herstelopties niet kunnen worden gebruikt.
- een fout van de vaste schijf waardoor gegevens niet kunnen worden hersteld.

De fabrieksimage van uw computer herstellen met behulp van het systeemherstelmedium:

- 1. Plaats de systeemherstelschijf of USB-stick en start de computer opnieuw op.
- Wanneer het DELL<sup>™</sup>-logo verschijnt, drukt u direct op <F12>.
- U
  - N.B.: als u te lang wacht en het logo van het besturingssysteem wordt weergegeven, moet u blijven wachten tot het bureaublad van Microsoft<sup>®</sup> Windows<sup>®</sup> wordt weergegeven. Daarna sluit u de computer af en probeert u het opnieuw.
- **3.** Selecteer de juiste opstartbron in de lijst en druk op <Enter>.
- **4.** Volg de instructies op het scherm om het herstelproces te voltooien.

# **Dell Factory Image Restore**

- WAARSCHUWINGEN: met Dell Factory Image Restore worden alle gegevens op de vaste schijf verwijderd, evenals alle toepassingen en stuurprogramma's die zijn geïnstalleerd nadat u de computer ontving. Maak indien mogelijk een reservekopie voordat u deze optie gebruikt. Gebruik Dell Factory Image Restore alleen als met Systeemherstel het probleem met uw besturingssysteem niet werd opgelost.
- N.B.: Dell Factory Image Restore is mogelijk in bepaalde landen of op bepaalde computers niet beschikbaar.
- N.B.: Gebruik Dell DataSafe Local Backup (zie "Dell DataSafe Local Backup" op pagina 65) om uw besturingssysteem te herstellen als Dell Factory Image Restore niet op uw computer is geïnstalleerd.

Gebruik Dell Factory Image Restore alleen als laatste methode om uw besturingssysteem te herstellen. Met deze optie wordt uw vaste schijf teruggezet naar de toestand waarin deze verkeerde toen u de computer kocht. Alle programma's en bestanden die u hebt toegevoegd nadat u de computer hebt gekocht, inclusief gegevensbestanden, worden definitief van de vaste schijf verwijderd. Gegevensbestanden zijn onder andere documenten, spreadsheets, e-mailberichten, digitale foto's, muziekbestanden, enzovoort. Maak indien mogelijk een reservekopie van alle gegevens voordat u Dell Factory Image Restore gebruikt.

### **Dell Factory Image Restore starten**

- 1. Schakel de computer in.
- Druk enkele malen op <F8> wanneer het DELL<sup>™</sup>-logo verschijnt om toegang te krijgen tot het venster Geavanceerde opstartopties.
- N.B.: als u te lang wacht en het logo van het besturingssysteem wordt weergegeven, moet u blijven wachten tot het bureaublad van Microsoft<sup>®</sup> Windows<sup>®</sup> wordt weergegeven. Daarna sluit u de computer af en probeert u het opnieuw.
- 3. Selecteer Uw computer repareren. Het venster Opties voor systeemherstel verschijnt.
- 4. Selecteer een toetsenbordindeling en klik op **Volgende**.

- Om toegang te krijgen tot de herstelopties moet u zich als lokale gebruiker aanmelden. Typ voor toegang tot de opdrachtprompt administrator in het veld Gebruikersnaam en klik daarna op OK.
- Klik op Dell Factory Image Restore. Het welkomstscherm van Dell Factory Image Restore verschijnt.
- N.B.: Afhankelijk van uw configuratie moet u mogelijk Dell Factory Tools selecteren en daarna Dell Factory Image Restore.
- 7. Klik op Volgende. Het scherm Verwijderen gegevens bevestigen verschijnt.
- N.B.: Als u niet verder wilt gaan met Dell Factory Image Restore, klikt u op Annuleren.

- 8. Klik op het selectievakje om te bevestigen dat u wilt doorgaan met het formatteren van de vaste schijf en het herstel van de fabrieksinstellingen van de systeemsoftware. Klik vervolgens op Volgende. Het herstelproces start en kan vijf of meer minuten in beslag nemen. Er verschijnt een bericht wanneer het besturingssysteem en de in de fabriek geïnstalleerde toepassingen zijn hersteld naar de fabriekstoestand.
- **9.** Klik op **Voltooien** om de computer opnieuw op te starten.
# Help-informatie

Als er zich een probleem voordoet met uw computer, kunt u de onderstaande stappen volgen om het probleem te achterhalen en op te lossen:

- 1. Zie "Problemen oplossen" op pagina 46 voor informatie en procedures voor het probleem dat uw computer ondervindt.
- Zie de Technologiehandleiding van Dell die beschikbaar is op uw vaste schijf of op support.dell.com/manuals voor meer informatie over probleemoplossing.
- 3. Zie "Dell Diagnostics (Dell-diagnostiek)" op pagina 59 voor procedures over hoe u Dell Diagnostics (Dell-diagnostiek) moet uitvoeren.
- 4. Vul de "Diagnostische checklist" in op pagina 77.
- Maak gebruik van de uitgebreide online services van Dell Support (support.dell.com) voor hulp bij de installatie en het oplossen van problemen. Zie "Online services" op pagina 73 voor een uitgebreidere lijst van Dell Support online.

- Als met de voorgaande stappen het probleem nog steeds niet is opgelost, raadpleegt u "Voordat u belt" op pagina 76.
- N.B.: bel de Dell-ondersteuningsdienst terwijl u zich bij de computer bevindt, zodat de medewerkers u kunnen helpen bij noodzakelijke procedures.
- **N.B.:** het systeem voor de code voor express-service van Dell is mogelijk niet in alle landen beschikbaar.

Voer de code voor express-service in om het gesprek direct naar de juiste medewerker te leiden als het geautomatiseerde telefoonsysteem van Dell hierom vraagt. Als u geen code voor express-service hebt, opent u de map **Dell Accessories**, dubbelklikt u op het pictogram van de **code voor express-service** en volgt u de aanwijzingen.

N.B.: sommige van de diensten zijn niet altijd overal buiten de Verenigde Staten beschikbaar. Bel uw plaatselijke Dellvertegenwoordiger voor informatie hierover.

# Technische ondersteuning en klantenservice

Dell's ondersteuningsdienst is beschikbaar om uw vragen over de Dell-hardware te beantwoorden. Onze medewerkers gebruiken diagnostische programma's op de computer om snelle, accurate antwoorden te geven.

Zie "Voordat u belt" op pagina 76 om contact op te nemen met Dell's ondersteuningsdienst en bekijk de contactinformatie van uw regio of ga naar **support.dell.com**.

# DellConnect

DellConnect<sup>™</sup> is een eenvoudig on line toegangsprogramma waarmee een medewerker van de Dell-ondersteuningsdienst onder uw toezicht toegang kan krijgen tot uw computer via een breedbandverbinding, het probleem kan onderzoeken en op kan lossen. Ga voor meer informatie naar **www.dell.com/dellconnect**.

# **Online services**

Op de volgende websites vindt u meer informatie over de Dell-producten en -services:

- www.dell.com
- www.dell.com/ap (alleen Azië en Pacific)
- www.dell.com/jp (alleen Japan)
- www.euro.dell.com (alleen Europa)
- www.dell.com/la (Latijns-Amerikaanse landen en landen in het Caribisch zeegebied)
- www.dell.ca (alleen voor Canada)

Dell Support is bereikbaar via de onderstaande websites en e-mailadressen:

#### **Dell Support-websites**

- support.dell.com
- support.jp.dell.com (alleen Japan)
- support.euro.dell.com (alleen Europa)
- **supportapj.dell.com** (alleen Azië en Pacifische landen)

#### E-mailadressen van Dell Support

- mobile\_support@us.dell.com
- support@us.dell.com
- la-techsupport@dell.com (Latijns-Amerikaanse landen en landen in het Caribisch zeegebied)
- apsupport@dell.com (alleen Azië en Pacific)

# E-mailadressen Dell-marketing en verkoop

- apmarketing@dell.com (alleen Azië en Pacific)
- sales\_canada@dell.com (alleen Canada)

#### Anonieme bestandsoverdracht (FTP)

• ftp.dell.com

Meld u aan als gebruiker: anonymous (anoniem) en gebruik uw e-mailadres als uw wachtwoord.

# Automatische orderstatusservice

Wanneer u de status wilt nagaan van de Dellproducten die u hebt besteld, gaat u naar **support.dell.com**, of belt u de geautomatiseerde bestelservice. Via een bandopname wordt u gevraagd naar de informatie die nodig is om uw order te vinden en u erover in te lichten.

Als er sprake is van een probleem met uw order, zoals ontbrekende of verkeerde onderdelen, of een onjuiste factuur, kunt u contact opnemen met Dell voor advies. Houd uw factuur of pakbon bij de hand wanneer u belt.

Zie "Contact opnemen met Dell" op pagina 78 voor het het telefoonnummer dat u moet bellen in uw regio.

# Productinformatie

Als u informatie wenst over andere producten die door Dell worden geleverd, of wanneer u iets wilt bestellen, ga dan naar **www.dell.com**. Zie "Contact opnemen met Dell" op pagina 78 voor het telefoonnummer van uw regio of voor het telefoonnummer van de dichtstbijzijnde winkel.

# Items retourneren voor reparatie onder garantie of voor restitutie

Bereid elke retourzending, ongeacht of het gaat om reparatie of restitutie, als volgt voor:

- N.B.: Vergeet geen back-up te maken van alle gegevens op de vaste schijf en op alle andere opslagapparaten bij het product, voordat u het product aan Dell retourneert. Verwijder alle vertrouwelijke en persoonlijke informatie, alsook verwisselbare media, zoals cd's en ExpressCards. Dell is niet verantwoordelijk voor uw vertrouwelijke, eigendoms- en persoonlijke gegevens, verloren of beschadigde gegevens, of beschadigde of kwijtgeraakte media die mogelijk in het geretourneerde product zaten.
- Bel Dell voor een machtigingsnummer voor het retourneren van materiaal en schrijf het zo op de buitenkant van de doos dat het goed

zichtbaar is. Zie "Contact opnemen met Dell" op pagina 78 voor het het telefoonnummer dat u moet bellen in uw regio.

- Voeg een kopie bij van de factuur en een mededeling waarom de retourzending plaatsvindt.
- 3. Voeg er ook een kopie bij van de diagnostische checklist (zie "Diagnostische checklist" op pagina 77) waarin de testen staan die u hebt uitgevoerd en de foutmeldingen die door Dell Diagnostics (Dell-diagnostiek) zijn weergegeven (zie "Dell Diagnostics (Delldiagnostiek)" op pagina 59).
- Voeg alle onderdelen bij die bij de retour te zenden items horen (zoals voedingskabels, software en handleidingen) als de retourzending moet worden gerestitueerd.
- Verpak de retour te zenden apparaten in de originele (of gelijkwaardige) verpakkingsmaterialen.

- N.B.: De verzendkosten komen voor uw rekening. U bent ook verantwoordelijk voor het verzekeren van het te retourneren product en u moet rekening houden met het risico dat het tijdens het transport naar Dell kan zoekraken Rembourszendingen worden niet geaccepteerd.
  - N.B.: Geretourneerde pakketten die niet aan één of meer van de hierboven genoemde eisen voldoen, worden bij het laadperron geweigerd en naar u teruggezonden.

# Voordat u belt

N.B.: Zorg dat u de code voor expressservice bij de hand hebt wanneer u belt. Met deze code kan het geautomatiseerde ondersteuningssysteem van Dell u efficiënter doorverbinden. Er kan ook gevraagd worden naar het servicelabel (te vinden op de onderkant van de computer).

Vergeet niet de onderstaande diagnostische checklist in te vullen. Indien mogelijk zet u de computer aan voordat u Dell belt voor hulp en bel terwijl u zich bij de computer bevindt. U wordt mogelijk gevraagd een aantal opdrachten met het toetsenbord in te voeren, gedetailleerde informatie te geven tijdens de bewerkingen of andere probleemoplossingsstappen te proberen die alleen mogelijk zijn op de computer. Zorg ervoor dat de computerdocumentatie beschikbaar is.

#### **Diagnostische checklist**

- Naam:
- Datum:
- Adres:
- Telefoonnummer:
- Serviceplaatje (streepjescode op de achterof onderkant van de computer):
- Code voor express-service
- Machtigingsnummer voor het retourneren van materiaal (mits geleverd door een medewerker van de technische ondersteuning van Dell):
- Besturingssysteem en versie:
- Apparaten:
- Uitbreidingskaarten:
- Bent u met een netwerk verbonden? Ja/Nee
- Netwerk, versie en netwerkadapter:
- Programma's en versies:

Zie de documentatie van het besturingssysteem om achter de inhoud van de opstartbestanden van het systeem te komen. Als de computer verbonden is met een printer, drukt u elk bestand af. Anders noteert u de inhoud van elk bestand voordat u Dell belt.

- Foutmelding, pieptooncode of diagnostische code:
- Beschrijving van het probleem en de oplossingen die u hebt geprobeerd:

# **Contact opnemen met Dell**

Klanten in de Verenigde Staten kunnen 800-WWW-DELL (800.999.3355) bellen.

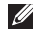

N.B.: als u geen actieve internetverbinding hebt, kunt u contactgegevens ook vinden op uw factuur, pakbon, rekening of productcatalogus van Dell.

Dell biedt diverse online en telefonische ondersteunings- en servicemogelijkheden. De beschikbaarheid hiervan verschilt echter per land en product, en sommige zijn mogelijk niet in uw regio beschikbaar.

Neem contact op met Dell voor problemen met de verkoop, de technische ondersteuning of de klantenservice:

- 1. Bezoek support.dell.com/contactdell.
- 2. Selecteer uw land of regio.
- Selecteer de juiste service- of ondersteuningslink op basis van uw probleem.
- 4. Kies de gewenste contactmethode.

# Meer informatie en bronnen zoeken

| Wanneer u:                                                                            | Zie:                                                                                                    |
|---------------------------------------------------------------------------------------|----------------------------------------------------------------------------------------------------|
| uw besturingssysteem opnieuw wilt installeren                                         | Zie "Systeemherstelmedia" op pagina 67.                                                                                                    |
| voer een diagnostisch programma uit voor uw computer                                  | "Dell Diagnostics (Dell-diagnostiek)" op pagina 59                                                                                                    |
| systeemsoftware opnieuw installeren                                                   | "Mijn downloads van Dell" op pagina 56                                                                                                    |
| voor meer informatie over de Microsoft®<br>Windows® besturingssysteem en functies     | support.dell.com                                                                                                    |
| uw computer wilt bijwerken met nieuw of extra<br>geheugen, of een nieuwe vaste schijf | de <i>Onderhoudshandleiding</i> op<br><b>support.dell.com/manuals</b>                                                                                                    |
| een versleten of defect onderdeel wilt<br>terugplaatsen of vervangen                  | N.B.: in sommige landen wordt uw<br>garantie ongeldig als u de computer<br>opent en onderdelen vervangt. Controleer<br>uw garantie en de regelingen voor het<br>retourneren van goederen voordat u aan de<br>onderdelen in de computer gaat werken. |

#### Wanneer u:

informatie zoekt over de beste veiligheidsmaatregelen voor uw computer

de garantie-informatie, algemene voorwaarden (alleen Verenigde Staten), de veiligheidsinstructies, informatie over regelgeving, ergonomische informatie en de licentieovereenkomst voor eindgebruikers wilt doornemen

#### Zie:

de documenten over veiligheid en regelgeving die bij de computer zijn geleverd en ook de website over het naleven van regelgeving op: www.dell.com/regulatory\_compliance

uw serviceplaatje/code voor express-service zoekt. U moet het serviceplaatje gebruiken om de computer te identificeren op **support.dell.com** of om contact op te nemen met de technische ondersteuning de onderkant van uw computer

het **Dell Support Center**. U start het **Dell Support Center** door te klikken op het pictogram op de taakbalk

#### Meer informatie en bronnen zoeken

| Wanneer u:                                                                                                    | Zie:             |
|----------------------------------------------------------------------------------------------------|------------------|
| stuurprogramma's en downloads zoeken;<br>leesmij-bestanden                                                                                                    | support.dell.com |
| technische ondersteuning en hulp bij producten wilt                                                                                                    |                  |
| uw bestelstatus wilt controleren op nieuwe<br>aankopen                                                                                                    |                  |
| oplossingen en antwoorden op<br>veelvoorkomende vragen zoekt                                                                                                    |                  |
| informatie zoekt over de meest recente<br>updates wat betreft technische wijzigingen<br>op uw computer of geavanceerde technische<br>gegevens voor technici of ervaren gebruikers |                  |
|                                                                                                    |                  |

Dit hoofdstuk biedt informatie die u nodig kunt hebben bij het instellen en bijwerken van stuurprogramma's en het upgraden van uw computer.

▶ N.B.: Aanbiedingen verschillen per regio. Klik op Start → Help en ondersteuning en selecteer de optie om meer informatie te geven over de configuratie van uw computer.

| Computermodel                                                                                                    |                                                                          | Computergegevens                                              |         |                |
|----------------------------------------------------------------------------------------------------|--------------------------------------------------------------------------|---------------------------------------------------------------|---------|----------------|
| Dell Studio 1745/1747/1749 Computergegevens                                                                                                    |                                                                          | Gegevensbus-<br>breedte                                       | 64-bits |                |
|                                                                                                    |                                                                          |                                                               |         | Systeemchipset |
| Mobile Intel 5 Series<br>Discrete GFX (Studio 1745)<br>Mobile Intel 5 Series<br>Express chipset PM55<br>(Studio 1747)<br>Mobile Intel 5 Series Express<br>chipset HM55 (Studio 1749) | Busbreedte<br>processoradres                                             | 32-bits                                                       |         |                |
|                                                                                                    | Flash-EPROM 2 MB (Studio 1<br>4 MB (Studio 1<br>Grafische hus PCL-E x 16 | 2 MB (Studio 1745 en 1747)<br>4 MB (Studio 1749)<br>PCLE x 16 |         |                |
|                                                                                                    |                                                                          |                                                               |         |                |

| Computermodel | Studio 1745                                                         | Studio 1747                        | Studio 1749                                                    |
|---------------|---------------------------------------------------------------------|------------------------------------|----------------------------------------------------------------|
| Processor     |                                                                     |                                    |                                                                |
| Processortype | Intel® Celeron®<br>Intel Pentium®<br>Dual-Core<br>Intel Core™ 2 Duo | Intel Core i7<br>(Quad-Core)       | Intel Core i3<br>Intel Core i5<br>Intel Core i7<br>(Dual-Core) |
| L1-cache      | 64 KB (32 KB voor elke<br>kern)                                     | 256 KB (64 KB voor<br>elke kern)   | 128 KB (64 KB voor<br>elke kern)                               |
| L2-cache      | 2 MB of 3 MB of 6 MB<br>(Intel Core2 Duo)<br>1 MB (Intel Celeron en | 1 MB (256 KB voor<br>elke kern)    | 512 KB (256 KB voor<br>elke kern)                              |
|               | Intel Pentium<br>Dual-Core)                                         |                                    |                                                                |
| L3-cache      |                                                                     | maximaal 8 MB<br>gedeelde gegevens | maximaal 4 MB<br>gedeelde gegevens                             |

| Computermodel    | Studio 1745                                  | Studio 1747                    | Studio 1749                    |
|------------------|----------------------------------------------|--------------------------------|--------------------------------|
| Video            |                                              |                                |                                |
| LCD-interface    | Low Voltage Differential<br>Signaling (LVDS) | LVDS                           | LVDS                           |
| Tv-ondersteuning | HDMI 1.3                                     | HDMI 1.3                       | HDMI 1.3                       |
| Apart            |                                              |                                |                                |
| Videotype        | ingebouwd op<br>moederbord                   | ingebouwd op<br>moederbord     | ingebouwd op<br>moederbord     |
| Videocontroller  | ATI Mobility Radeon<br>HD 4570/4650          | ATI Mobility Radeon<br>HD 4650 | ATI Mobility Radeon<br>HD 5650 |
| Videogeheugen    | DDR3 512 MB/1 GB                             | DDR3 1 GB                      | DDR3 1 GB                      |

| Computermodel   | Studio 1745                         | Studio 1747 | Studio 1749                         |
|-----------------|-------------------------------------|-------------|-------------------------------------|
| UMA             |                                     |             |                                     |
| Videotype       | ingebouwd op<br>moederbord          |             | ingebouwd op<br>moederbord          |
| Videocontroller | Mobile Intel GMA<br>4500MHD         |             | Intel GMA HD                        |
| Videogeheugen   | maximaal 358 MB<br>gedeeld geheugen |             | maximaal 1,7 GB<br>gedeeld geheugen |

|                                       | ExpressCard                                                                                                    |                                                                                                    |
|---------------------------------------|----------------------------------------------------------------------------------------------------|----------------------------------------------------------------------------------------------------|
| twee gebruikers-<br>toegankelijke     | ExpressCard-<br>controller                                                                                                    | Intel ICH9M<br>(Studio 1745)                                                                                                    |
| SODIMM-connectoren                    |                                                                                                    | Mobile Intel 5 Series                                                                                                    |
| 1 GB, 2 GB, 3 GB,<br>4 GB, 5 GB, 6 GB |                                                                                                    | Express chipset PM55<br>(Studio 1747)                                                                                                    |
| en 8 GB                               |                                                                                                    | Mobile Intel 5 Series                                                                                                    |
| 1066 MHz SODIMM<br>DDR3 (Studio       |                                                                                                    | Express chipset<br>HM55 (Studio 1749)                                                                                                    |
| 1745/1747/1749)                       | Ondersteunde                                                                                                    | ExpressCard/34                                                                                                    |
| 1333 MHz SODIMM<br>DDR3 (Studio 1747) | kaarten                                                                                                    | (34 mm)<br>1,5 V en 3,3 V                                                                                                    |
| 1 GB                                  | ExpressCard-<br>connectorgrootte                                                                                                    | 26-pins                                                                                                    |
| 8 GB                                  |                                                                                                    |                                                                                                    |
|                                       | twee gebruikers-<br>toegankelijke<br>SODIMM-connectoren<br>1 GB, 2 GB, 3 GB,<br>4 GB, 5 GB, 6 GB<br>en 8 GB<br>1066 MHz SODIMM<br>DDR3 (Studio<br>1745/1747/1749)<br>1333 MHz SODIMM<br>DDR3 (Studio 1747)<br>1 GB<br>8 GB | ExpressCardtwee gebruikers-<br>toegankelijkeExpressCard-<br>controllerSODIMM-connectorenExpressCard-<br>controller1 GB, 2 GB, 3 GB,<br>4 GB, 5 GB, 6 GB<br>en 8 GB1066 MHz SODIMM<br>DDR3 (Studio<br>1745/1747/1749)1066 MHz SODIMM<br>DDR3 (Studio<br>1745/1747/1749)Ondersteunde<br>kaarten1333 MHz SODIMM<br>DDR3 (Studio 1747)ExpressCard-<br>connectorgrootte1 GBExpressCard-<br>connectorgrootte8 GB6 |

N.B.: Zie de *onderhoudsleiding* op support.dell.com/manuals voor instructies over het upgraden van geheugen.

| Audio          | één microfoon-<br>inconnector, twee<br>stereo hoofdtelefoon-/<br>luidsprekerconnectoren | Video                | een 15-gats connector                                                |
|----------------|-----------------------------------------------------------------------------------------|----------------------|----------------------------------------------------------------------|
|                |                                                                                         | DisplayPort          | één 20-pins connector                                                |
|                |                                                                                         | eSATA                | één 7-pins/4-pins eSATA/                                             |
| IEEE 1394a     | een 4-pins miniconnector                                                                |                      | USB-comboconnector                                                   |
|                | zonder voeding                                                                          | Communicatie         |                                                                      |
| Minikaart      | één type IIIA-<br>minikaartsleuf,<br>twee half-size<br>minikaartsleuven                 | Modem<br>(optioneel) | externe V.92 56K<br>USB-modem                                        |
|                |                                                                                         | Controller           | Hardwaremodem                                                        |
| HDMI-connector | één 19-pins connector                                                                   | Interface            | USB                                                                  |
| Netwerkadapter | een RJ45-connector                                                                      | Netwerkadapter       | 10/100/1000 Ethernet LAN<br>op moederbord                            |
| 000            | USB 2.0-compatibele<br>connectoren                                                      | Draadloos            | WLAN, WWAN, WiMax/<br>Wi-Fi abgn en WPAN met<br>Bluetooth® draadloze |

Connectoren

technologie

| Audio             |                                                                                                    | Camera                  |                                                                                        |
|-------------------|----------------------------------------------------------------------------------------------------|-------------------------|----------------------------------------------------------------------------------------|
| Audiotype         | JBL 2.1-kanaals met SRS                                                                                                 | Pixel                   | 2.0 megapixel                                                                          |
| verbeterde audio  | Videoresolutie 160 x 120 ~ 1600 x 1                                                                                     | 160 x 120 ~ 1600 x 1200 |                                                                                        |
| Audiocontroller   | IDT 92HD73C                                                                                                    |                         | (160 x 120 ~ 1280 x 720<br>bii 30 fps)                                                 |
| Stereoconversie   | 24-bits (analoog naar<br>digitaal en digitaal naar<br>analoog)                                                          | Diagonale<br>kijkhoek   | 60°                                                                                    |
| Interne interface | Intel High Definition audio                                                                                             | Weergave                |                                                                                        |
| Luidspreker       | twee 1,5 watt<br>hoofdluidsprekers en<br>één 3,0 watt subwoofer,<br>samen een totaal<br>systeemvermogen van<br>6,0 watt | Туре                    | 17,3" HD+ WLED-<br>verlichting, TrueLife<br>17,3" FHD B+RG<br>ledverlichting, TrueLife |
| Volumeknoppen     | programmamenu's en<br>bedieningsknoppen voor<br>media                                                                   |                         |                                                                                        |

| Weergave Weergave |                                                                       |             |                                                                                 |
|-------------------|-----------------------------------------------------------------------|-------------|---------------------------------------------------------------------------------|
| Afmetingen:       |                                                                       | Kijkhoeken: |                                                                                 |
| Hoogte            | 214,81 mm                                                             | Horizontaal | HD+: 40/40                                                                      |
| Breedte           | 381,89 mm                                                             |             | FHD: 60/60 (beide 72% en<br>90% CG)                                             |
| Diagonaal         | 439,42 mm                                                             | Verticaal   | HD+: 15/30 (H/L)                                                                |
| Maximale          | ximale HD+: 1600 x 900<br>olutie FHD: 1920 x 1080<br>nieuwings- 60 Hz |             | FHD: 50/50 (beide 72% en<br>90% CG)                                             |
| Vernieuwings-     |                                                                       | Pixelpitch  | HD+: 0,24 x 0,24 mm<br>FHD: 0,20 x 0,20 mm                                      |
| Werkingshoek      | 0° (gesloten) t/m 140°                                                | Knoppen     | helderheid kan<br>worden beheerd via de                                         |
| Helderheid        | HD+: 220 nits (60% CG)<br>FHD: 300 nits (92% CG)                      |             | (zie de<br><i>Technologiehandleiding<br/>van Dell</i> voor meer<br>informatie). |

| Toetsenbord (verlicht)                               |                                                                      |          |  |
|------------------------------------------------------|----------------------------------------------------------------------|----------|--|
| Aantal toetsen                                       | 102 (V.S. en Canada);<br>103(Europa); 106 (Japan);<br>105 (Brazilië) | Ty<br>"s |  |
| Opmaak                                               | QWERTY/AZERTY/Kanji                                                  |          |  |
| Touchpad                                             |                                                                      |          |  |
| Resolutie X/Y-<br>positie (modus<br>grafische tabel) | 240 срі                                                              |          |  |
| Grootte:                                             |                                                                      |          |  |
| Breedte                                              | 100 mm sensoractief<br>gebied                                        |          |  |
| Hoogte                                               | 56 mm rechthoek                                                      |          |  |

#### Batterij

Typen en afmetingen:

"slimme" 9-cels lithium-ion

| Hoogte  | 41,9 mm  |
|---------|----------|
| Breedte | 340,6 mm |
| Diepte  | 56,7 mm  |
| Gewicht | 0,52 kg  |

| Dallerij                                                               |                                                 | Dallerij                 |                                                         |  |
|------------------------------------------------------------------------|-------------------------------------------------|--------------------------|---------------------------------------------------------|--|
| "slimme" 6-cels lithium-ion                                            |                                                 | Werkingsduur             | hangt af van de                                         |  |
| Hoogte                                                                 | 22,2 mm                                         |                          | werkomstandigheden en kan<br>aanzienliik worden verkort |  |
| Breedte                                                                | 206,0 mm                                        |                          | onder bepaalde energie-                                 |  |
| Diepte                                                                 | 56,7 mm                                         |                          | Zie de                                                  |  |
| Gewicht                                                                | 0,35 kg                                         |                          | Technologiehandleiding van                              |  |
| Voltage                                                                | tage 11,1 VDC (6/9 cels)                        |                          | <i>Dell</i> voor meer informatie.                       |  |
| Oplaadtijd 4 uur (wanneer de computer<br>(ongeveer): is uitgeschakeld) | 4 uur (wanneer de computer<br>is uitgeschakeld) | Levensduur<br>(ongeveer) | 300 laadcycli                                           |  |
|                                                                        | Temperatuurbereik:                              |                          |                                                         |  |
|                                                                        |                                                 | In bedrijf               | 0° t/m 35°C                                             |  |
|                                                                        |                                                 | Opslag                   | –40° t/m 65°C                                           |  |
|                                                                        |                                                 | Knoopbatterij            | CR-2032                                                 |  |

Dattarii

Dattanii

N.B.: Gebruik alleen netadapters die zijn gespecificeerd voor gebruik met uw computer. Lees de veiligheidsinformatie door die bij de computer is geleverd.

| Ingangsspanning              | 100-240 VAC           |
|------------------------------|-----------------------|
| Ingangsstroom<br>(maximum)   | 2,50 A                |
| Ingangsfrequentie            | 50–60 Hz              |
| Uitgangsstroom               | 65 W, 90 W, of 130 W  |
| Uitgangsstroom               |                       |
| 65 W                         | 3,34 A (doorlopend)   |
| 90 W                         | 4,62 A (doorlopend)   |
| 130 W                        | 6,70 A (doorlopend)   |
| Nominale<br>uitgangsspanning | $19,5\pm1~\text{VDC}$ |

#### Netadapter

| Afme    | tingen:               |             |
|---------|-----------------------|-------------|
| 130 V   | V (E-serie)           |             |
| H       | oogte                 | 25,4 mm     |
| В       | reedte                | 76,2 mm     |
| Di      | iepte                 | 154,7 mm    |
| G<br>ka | ewicht (met<br>abels) | max 0,74 kg |
| 90 W    | (E-serie)             |             |
| H       | oogte                 | 16 mm       |
| В       | reedte                | 70 mm       |
| Di      | iepte                 | 147 mm      |
| G<br>ka | ewicht (met<br>abels) | max 0,53 kg |
|         |                       |             |

| Netadapter Netadapter            |                 |                       |                                          |  |  |
|----------------------------------|-----------------|-----------------------|------------------------------------------|--|--|
| 90 W (D-serie)                   |                 | Temperatuurbereik:    | Temperatuurbereik:                       |  |  |
| Hoogte                           | 34,2 mm         | In bedrijf            | 0° t/m 40°C                              |  |  |
| Breedte                          | Breedte 60,8 mm |                       | –40° t/m 70°C                            |  |  |
| Diepte                           | 153,4 mm        | Fysieke specificaties |                                          |  |  |
| Gewicht (met max 0,70 kg kabels) | max 0,70 kg     | Hoogte                | 28 mm t/m 40 mm                          |  |  |
| 65 W (Auto-Air Adapter)          |                 | Breedte               | 413,0 mm                                 |  |  |
| Hoogte                           | 15 mm           | Diepte                | 280,5 mm                                 |  |  |
| Breedte                          | 66 mm           | Gewicht (met 6-cels   | configureerbaar t/m<br>minder dan 3,3 kg |  |  |
| Diepte                           | 127 mm          | batterij)             |                                          |  |  |
| Gewicht (met<br>kabels)          | max 0,53 kg     |                       |                                          |  |  |

| Computeromgeving                                                                                    |                                    | Computeromgeving                                                                                                    |                                   |  |
|----------------------------------------------------------------------------------------------------|------------------------------------|----------------------------------------------------------------------------------------------------|-----------------------------------|--|
| Temperatuurbereik:                                                                                  |                                    | Maximale schok (in bedrijf — gemeten met<br>Dell Diagnostics (Dell-diagnostiek) on de                                                                                               |                                   |  |
| In bedrijt                                                                                          | 0° t/m 35°C                        | vaste schijf geactiveerd en een 2-ms halve<br>sinuspuls; niet in bedrijf — gemeten met de<br>koppen van de vaste schijf in de parkeerstan<br>gefixeerd en een 2-ms halvesinuspuls): |                                   |  |
| Opslag                                                                                              | −40° t/m 65°C                      |                                                                                                    |                                   |  |
| Relatieve vochtigheid (maximaal):                                                                   |                                    | In bedrijf                                                                                                    | 110 G                             |  |
| In bedrijf                                                                                          | 10% t/m 90%                        | Niet in bedrijf                                                                                                    | 160 G                             |  |
|                                                                                                    | (zonder condensatie)               | Hoogte (maximaal):                                                                                                    |                                   |  |
| Opslag                                                                                              | 5% t/m 95%<br>(zonder condensatie) | In bedrijf                                                                                                    | -15,2 t/m 3048 m                  |  |
| Maximale trilling (met een willekeurig<br>trillingsspectrum dat de gebruikersomgeving<br>nabootst): |                                    | Opslag                                                                                                    | –15,2 t/m 10.668 m                |  |
|                                                                                                    |                                    | Luchtbesmettingsniveau                                                                                                    | G2 of lager zoals is gedefinieerd |  |
| In bedrijf                                                                                          | 0,66 GRMS                          |                                                                                                    | door ISA-S71.04-1985              |  |

Niet in bedrijf

1,30 GRMS

# Bijlage

# Productkennisgeving Macrovision

Dit product bevat auteursrechtelijk beschermde technologie, die beschermd wordt door de methodeclaims van bepaalde Amerikaanse patenten en andere intellectuele eigendomsrechten van Macrovision Corporation en andere eigenaars van rechten. Het gebruik van deze auteursrechtelijk beschermde technologie is onderworpen aan de toestemming van Macrovision Corporation en is bedoeld voor gebruik thuis en ander beperkt gebruik, tenzij anders toegestaan door Macrovision Corporation. Reverse engineering of demontage is verboden. Bijlage

# Informatie voor NOM, of Officiële Mexicaanse Standaard (alleen voor Mexico)

De volgende informatie wordt geleverd bij de apparaten die in dit document staan beschreven in overeenstemming met de vereisten van de Officiële Mexicaanse Standaard (NOM):

#### Importeerder:

Dell México S.A. de C.V.

Paseo de la Reforma 2620 - 11°

Col. Lomas Altas

11950 México, D.F.

| Voorgeschreven<br>modelnummer | Voltage     | Frequentie | Elektrici-<br>teitsverbruik    | Uitgangs-<br>spanning | Uitgangs-<br>intensiteit |
|-------------------------------|-------------|------------|--------------------------------|-----------------------|--------------------------|
| P02E                          | 100-240 VAC | 50–60 Hz   | 1,50/1,60/1,70/<br>2,30/2,50 A | 19,5 VDC              | 3,34/4,62/6,70 A         |

Lees voor meer informatie de veiligheidsinformatie die bij de computer is geleverd.

Zie voor extra informatie over de beste veiligheidsmaatregelen de pagina over regelgevingnaleving op www.dell.com/regulatory\_compliance.

# Index

# B

bedraad netwerk netwerkkabel, aansluiten beschadigingen, voorkomen bronnen, meer zoeken

## C

computer, instellen 5 computermogelijkheden 42 contactdozen, gebruiken 6 Contact opnemen met Dell online 78

## D

Dell bellen **76** DellConnect **72** Dell Diagnostics (Dell-diagnostiek) **59**  Dell Factory Image Restore 68 Dell Support Center 55 Dell Touch Zone 36 Diagnostische checklist 76 DisplayPort-connector 25 draadloze netwerkverbinding 49 dvd's, afspelen en maken 43

## E

e-mailadressen ondersteuning 73 e-mailadresssen voor technische ondersteuning 73 energieproblemen, oplossen 50

#### F

factory image terugzetten **68** FTP-aanmelding, anoniem **73** 

Index

# G

garantie retourneren **75** gebaren touchpad **30** touchscreen **38** geheugenproblemen oplossen **52** 

# H

Hardwareprobleemoplosser 58 hardwareproblemen diagnosticeren 58 help

hulp en ondersteuning krijgen 71

instellen, voordat u begint 5 Internetverbinding 16

#### ISP

Internetserviceaanbieder 16

#### K

klantenservice 72

## L

luchtstroom, toestaan 5

## Μ

meer informatie zoeken 79

#### Ν

netwerkverbinding repareren **49** 

#### 0

ondersteuningssites wereldwijd **73** opties systeem opnieuw installeren **63** 

# P

problemen oplossen 46 problemen, oplossen 46 producten informatie en aankoop 74 producten vervoeren voor teruggave of reparatie 75

## S

SIM. 12 softwarefuncties 42 softwareproblemen 52 specificaties 82 stuurprogramma's en downloads 81 Systeemberichten 56

### U

USB PowerShare 26

# V

ventilatie, zorgen voor 5 verbinding maken met het internet 16

#### W

Windows 9 opnieuw installeren 63 Wizard Programmacompatibiliteit 53

Gedrukt in Ierland.

www.dell.com | support.dell.com

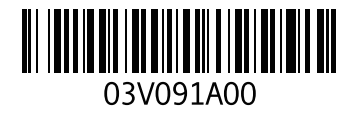